# Money Controls

#### Specification and Adjustment Manual World Acceptor Cassette System

**ARDAC Brand WACS Eagle** 

**ARDAC-2** Protocol

**Diagnostics Protocol** 

Money Controls Manual Part Number 44x497

Revision 2 July 8, 2002

BANKNOTE ACCEPTORS IN OVER 60 COUNTRIES AROUND THE WORLD

Specification and Adjustment Manual

#### ARDAC WACS-4 Eagle 77x200 Series Specification and Adjustment Manual

World Acceptor Cassette System WACS Eagle ARDAC-2 and Diagnostics Protocols

Manual Part Number 44x497 Initial Release

| Initial Release: | December, 2001 |                                    |
|------------------|----------------|------------------------------------|
| Rev. 1:          | June 14, 2002  | To add smart cassette functions    |
| Rev. 2:          | July 8, 2002   | To add cleaning card mode function |

Copyright © 2001 by Money Controls Inc.

This document is protected by the copyright laws of the United States of America and other countries. This document may not, in whole or in part, be copied or converted to any mechanical, electronic, or machinereadable form without consent of Money Controls, Inc. Exception is made for authorized distributors or agents of Money Controls, Inc. who may make copies as needed to support sales efforts or end users of this equipment. Money Controls, Inc. reserves the right to revise the product or contents of this manual at any time without notice or obligation.

No warranty is expressed or implied concerning use of this documentation or associated hardware and software. In no event will Money Controls, Inc. be liable for any associated costs, losses, or damages incurred through their use, even if advised of such possibility. Any risks are assumed completely by the user. This document contains company-confidential, proprietary information, which may not be disclosed to unauthorized parties without consent of Money Controls, Inc.

Money Controls, Inc. 34099 Melinz Parkway Eastlake, Ohio USA 44095 Phone: (440)946-3000 Fax: (440)946-9832

#### CONVENTIONS USED IN THIS MANUAL

In this manual, certain information will be set off from the main text for special consideration:

#### NOTE

A **NOTE** identifies additional information or instructions, which may help, clarify an operation or procedure.

#### CAUTION

A **CAUTION** identifies additional information or instructions, which should be followed to avoid damage to the equipment.

#### WARNING

A **WARNING** identifies safety-related information or instructions, which should be followed to avoid personal injury.

## **Table of Contents**

| TABLE OF CONTENTS                                                         | 0-2  |
|---------------------------------------------------------------------------|------|
| DESCRIPTION AND SPECIFICATIONS                                            | 1-1  |
| SYSTEM DESCRIPTION – WORLD ACCEPTOR CASSETTE SYSTEM 4 (WACS-4)            |      |
| TERMINOLOGY                                                               |      |
| MAIN SUBASSEMBLY PART NUMBERS                                             |      |
| CHASSIS MOUNTING RECOMMENDATIONS                                          |      |
| FEATURES                                                                  | 1-5  |
| SPECIFICATIONS                                                            | 1-7  |
| CONNECTOR DESCRIPTION                                                     | 1-10 |
| CONNECTOR SPECIFICATIONS                                                  |      |
| MAIN CHASSIS CONNECTOR TO SYSTEM                                          | 1-11 |
| HOST INTERFACE CONNECTIONS                                                | 1-13 |
| DIP SWITCH SETTINGS AND FUNCTIONS                                         | 1-15 |
| SWITCH OFF                                                                |      |
| SWITCH ON                                                                 | 1-10 |
| HOST MACHINE INSTALLATION                                                 |      |
| HOST INSTALLATION & SETUP                                                 |      |
| INSTALLATION OVERVIEW                                                     |      |
| POWER SUPPLY AND VOLTAGE REQUIREMENTS                                     |      |
| CONNECTION OF THE WACS4 SYSTEM TO THE HOST                                |      |
| INSTALL NEW OR UP-GRADED EPROM / FLASH ON MICROPROCESSOR BOARD (OPTIONAL) |      |
| PROGRAMMING NEW FIRMWARE INTO AN EPROM / FLASH                            |      |
| EPROM / FLASH REMOVAL AND REPLACEMENT                                     | 2-3  |
| CHECK THE DIP SWITCH SETTINGS AND RE-SET AS REQUIRED                      |      |
| INSERT STACKER MODULE INTO THE CHASSIS                                    |      |
| INSERT NOTE ACCEPTOR MODULE                                               |      |
| SYSTEM POWER-UP                                                           |      |
| SYSTEM OPERATION                                                          |      |
| FUNCTIONAL DESCRIPTION OF SYSTEM MODULES                                  |      |
| NOTE ACCEPTOR:                                                            |      |
| CASSETTE STACKER:                                                         |      |
| CHASSIS:                                                                  |      |
| OPERATIONAL NOTES - ACCEPTOR                                              |      |
| REMOVAL OF THE NOTE ACCEPTOR                                              |      |
| OPERATIONAL NOTES - CASSETTE STACKER                                      |      |
| COREDATIONAL NOTES CHASSING                                               |      |
| OPERATIONAL NOTES - CHASSIS                                               |      |
| OPERATIONAL NOTES - SYSTEM POWER-UP SEQUENCE                              |      |
| SYSTEM DIAGNOSTICS                                                        |      |
| INTRODUCTION                                                              |      |
| EQUIPMENT AND SOFTWARE REQUIRED FOR ARDAC-2 HOST SIMULATOR                |      |
| ARDAC-2 SIMULATOR CONNECTIONS                                             |      |
| HOST SOFTWARE INSTALLATION                                                |      |
| RUNNING THE HOST SOFTWARE                                                 |      |

| ARDAC WACS-4 Eagle                                     | Specification and Adjustment Manual |
|--------------------------------------------------------|-------------------------------------|
| 77x200 Series                                          | 1.5                                 |
| ADDAC 2 Host Shull trop Spt up                         |                                     |
| AKDAC-2 HOST SIMULATOR SET-UP                          |                                     |
| DIAGNOSTIC (DENCH) MODE                                |                                     |
| DIAGNOSTIC (DENCH) MODE OPERATIONS                     |                                     |
| DUAL DENSITY CALIBRATION                               |                                     |
| MAINTENANCE                                            |                                     |
| INTRODUCTION                                           |                                     |
| ADJUSTMENTS                                            |                                     |
| CALIBRATION CARD                                       |                                     |
| "QUICK CALIBRATION"                                    |                                     |
| CLEANING                                               |                                     |
| CLEANING INSTRUCTIONS                                  |                                     |
| USING CLEANING CARD MODE                               |                                     |
| ARDAC-2 & DIAGNOSTIC INTERFACE                         |                                     |
| INTRODUCTION                                           |                                     |
| DESCRIPTION                                            |                                     |
| COMMUNICATIONS PARAMETERS                              |                                     |
| BENCH MODE USING DIAGNOSTIC CONNECTOR                  |                                     |
| BENCH MODE OPERATIONS USING DIAGNOSTIC CONNECTOR       |                                     |
| <b>RECOMMENDED SPARE PARTS AND DIAGRAMS</b>            | 7-1                                 |
| INTRODUCTION                                           |                                     |
| SERVICE AND REPLACEMENT PARTS MANUAL                   |                                     |
| SPARE PARTS RECOMMENDATION                             |                                     |
| BOARD LOCATIONS                                        |                                     |
| GATHERING NOTE DATA USING THE WACS4 SYSTEM             |                                     |
| INTRODUCTION                                           |                                     |
| SETTING UP THE SYSTEM                                  |                                     |
| How To Gather Data                                     |                                     |
| CASSETTE DOCKING STATION SYSTEM                        |                                     |
| TABLE OF CONTENTS                                      |                                     |
| INTRODUCTION                                           |                                     |
| CASSETTE DOCKING STATION SYSTEM COMPONENTS             |                                     |
| DOCKING STATION SOFTWARE                               |                                     |
| REPLACEMENT OF MICROPROCESSOR EPROM                    |                                     |
| INSTALLATION CONNECTIONS                               |                                     |
| INSTALLATION OF DOCKING STATION HOST SOFTWARE          |                                     |
| INITIAL SET-UP: THE CHASSIS NUMBER TO GAME ID MAP      |                                     |
| DOCKING STATION SYSTEM HOST COMPUTER- NORMAL OPERATION | (HOST.EXE)9-7                       |
| DOCKING STATION(S) - NORMAL OPERATION                  |                                     |
| MICRO SOFT EXCEL MACRO                                 |                                     |

# **1** Description and Specifications

#### System Description – World Acceptor Cassette System 4 (WACS-4)

The Money Controls World Acceptor Cassette System 4 (ARDAC WACS-4) identifies, collects, and stacks paper currency or the equivalent into a secure, lockable, removable cassette stacker. The WACS-4 is a modular system consisting of a note acceptor, cassette stacker, and mounting chassis. These three modules and other system components are identified and illustrated in Figure 1-1.

The WACS-4 offers world capability and can be used for any country or currency set within the dimensional limits detailed in the Specifications in this chapter. Changing acceptance from one country or currency set to another is easily accomplished by updating the acceptor's EPROM / FLASH. The acceptor resident firmware determines system operating features and the bank notes accepted. Refer to Table 1-1 for firmware and bank note acceptance information.

Section 3, System Operation describes the functions and operations of the major System components.

This system can be ordered with a "Smart Cassette" option, which allows the cash box to record data about the quantity and denomination of notes accepted. This smart option also has an electronic serial number stored in the chassis that can be used to track where a cash box has been installed.

The smart system records the following information in the cassette:

- 1. Chassis Serial Number
- 2. Number of each denomination accepted
- 3. Reject Count for notes not recognized
- 4. Note Handling Reject Count
- 5. Tamper Count
- 6. Acceptor Jam Count
- 7. TIME since memory last cleared

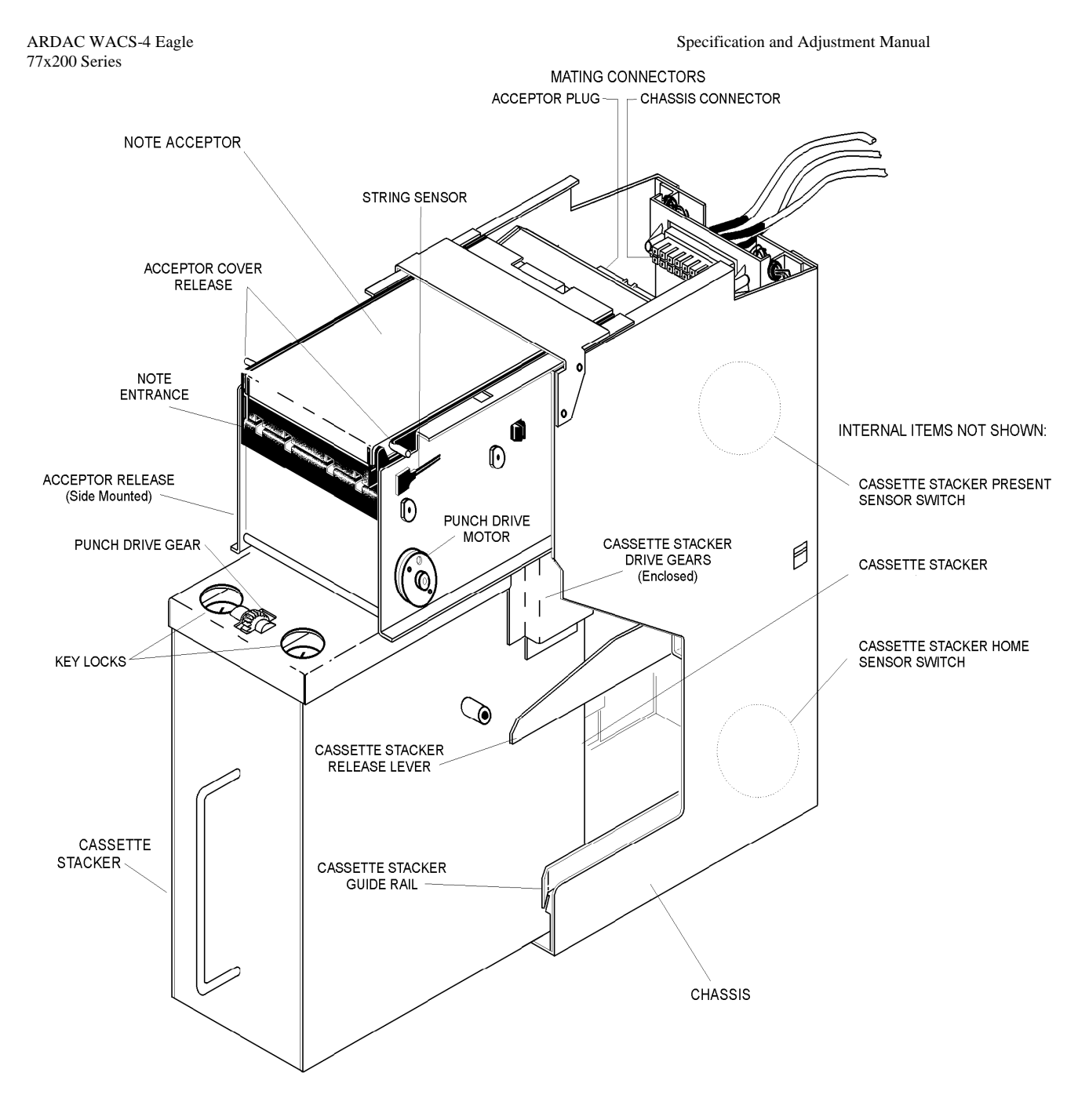

Figure 1-1 WACS Eagle System Components

Terminology

For convenience and clarity several terms are used interchangeably throughout this manual. These and other system terms and components are illustrated in Figure 1-1.

- The terms Money Controls World Acceptor Cassette System 4, ARDAC WACS-4 and System describe the complete system, which includes all three modules (note acceptor, cassette stacker, and chassis).
- The chassis is the rectangular frame mounted permanently in the host equipment. The chassis secures the acceptor and stacker in precise alignment in the host. Smart cassette models contain a read only memory to store and communicate its specific chassis ID number. The stacker home sensor and system wiring harness are chassis components.
- The terms imbedded note acceptor, note acceptor and acceptor describe only the portion of the System, which actively transports and identifies the notes.
- The terms cassette, cassette stacker, cassette, and stacker refer to the removable, lockable box located in the bottom section of the system chassis. It contains the memory device to store acceptor data.
- The terms note, bank note, and bill refer to paper currency or equivalent, which is inserted into the note acceptor and stored in the stacker.
- The terms "Smart Cassette System", "Smart System" and "Smart Cash box" refer to an option that can be installed on new systems ordered that allow tracking of system data in a memory button located on the cash box.

Specification and Adjustment Manual

#### ARDAC WACS-4 Eagle 77x200 Series Main Subassembly Part Numbers

The part numbers for the ARDAC WACS-4 main modules are listed below. Figure 1-1 illustrates these modules and various other subassemblies of the System. Refer to Section 8, Diagrams and Parts Listings for more details parts information.

| ARDAC#  | Description                                                     |
|---------|-----------------------------------------------------------------|
| 77X200  | 'Standard' WACS-4 system supplied with Non-smart metal cash box |
| 77X201  | 'Standard' WACS-4 system supplied with smart metal cash box     |
| 77X206  | '85mm 13V' WACS-4 system with Non-smart metal cash box          |
| 77X207  | '85mm 13V' WACS-4 system supplied with smart metal cash box     |
| 77X209  | '85mm Standard' WACS-4 system with smart metal cash box         |
| 77X210  | Standard WACS-4 system with non-smart plastic cash box          |
| 77X211  | Standard WACS-4 system with smart plastic cash box              |
| 88X3333 | 'Standard WACS-4 acceptor head'                                 |
| 88X3344 | '85mm Standard WACS-4 acceptor head'                            |
| 88X3339 | 85mm 13Volt WACS-4 acceptor head                                |
| 48x827  | Non-smart Metal Cash Box                                        |
| 48x833  | Smart Metal Cash Box                                            |
| 48x862  | Non-smart Plastic Cash Box                                      |
| 48x863  | Smart Plastic Cash Box                                          |
|         |                                                                 |
| 2x7096  | Non-smart Standard Width Chassis                                |
| 2x7134  | Smart Standard Width Chassis                                    |
| 2x7144  | Non-smart 85mm chassis                                          |
| 2x7179  | Smart 85mm chassis                                              |
|         |                                                                 |

\* = Version number, as determined by installed EPROM / FLASH

#### ARDAC WACS-4 Eagle 77x200 Series Chassis Mounting Recommendations

The chassis must be supported from underneath and be bolted to the host housing. The Dimension Drawing (Figure 1-3) shows the location of the chassis mounting hardware (notes 1 through 4).

As a minimum, secure the chassis to the host housing by doing the following: a. Bolt one side and the bottom of the chassis to the housing.

- b. Bolt one side and the back of the chassis to the housing. (Although the chassis must be supported from underneath, it is not necessary to bolt the bottom if the back is bolted to the host housing.)
- c. Bolt both sides of the chassis to the housing. (Bottom support is not required.)

#### **Features**

- The Money Controls World Acceptor Cassette System 4 (WACS-4) has a number of features which minimize the need for maintenance, and simplify installation and operation:
- MODULAR DESIGN: The acceptor and cassette stacker are easily removed from the chassis. The acceptor provides all mechanical drive for itself and the cassette stacker. This simplified design makes the cassette stacker useful as an exchangeable, lockable cash box.
- FIRMWARE-CONTROLLED OPERATING SYSTEM: A microprocessor located in the acceptor controls: note identification, note handling, stacking, and communication with the host. Output signals indicate note denomination and acceptor status. Two drive motors in the acceptor drive the acceptor and the cassette stacker components.
- BENCH TEST DIAGNOSTICS: The WACS-4 firmware includes a Computer Analysis Program System (CAPS). When a CAPS Interface board connects the WACS-4 to a Personal Computer, the computer can access the CAPS software. The computer then monitors and operates some System components for diagnostic and bench test functions.
- LOCKABLE CASSETTE STACKER: The cassette stacker contains locations for two independent key locks for maximum security.
- STABLE, RELIABLE OPERATION: Note recognition devices are self-compensating and require no adjustments or maintenance. Systems are ready for immediate installation.
- 12-24VDC OPERATION: The ARDAC WACS-4 System operates from a single, regulated DC source, which must be supplied by the host system.
- EASY ACCESS TO THE NOTE PATH FOR MAINTENANCE: The acceptor opens to fully expose the sensors and note transport mechanism. This facilitates inspection, cleaning, and servicing.
- SOLID CONSTRUCTION: Structural components of the acceptor, cassette stacker, and mounting chassis are of welded steel construction for durability, strength, and security.
- STRING DETECTOR: This security system provides maximum protection against all types of stringing and numerous other intrusive cheating devices.
- Optional Smart Cassette data tracking system allows user to download data detailing the amount of money and the quantity of notes directly from the cash box without the need to unlock and open it.

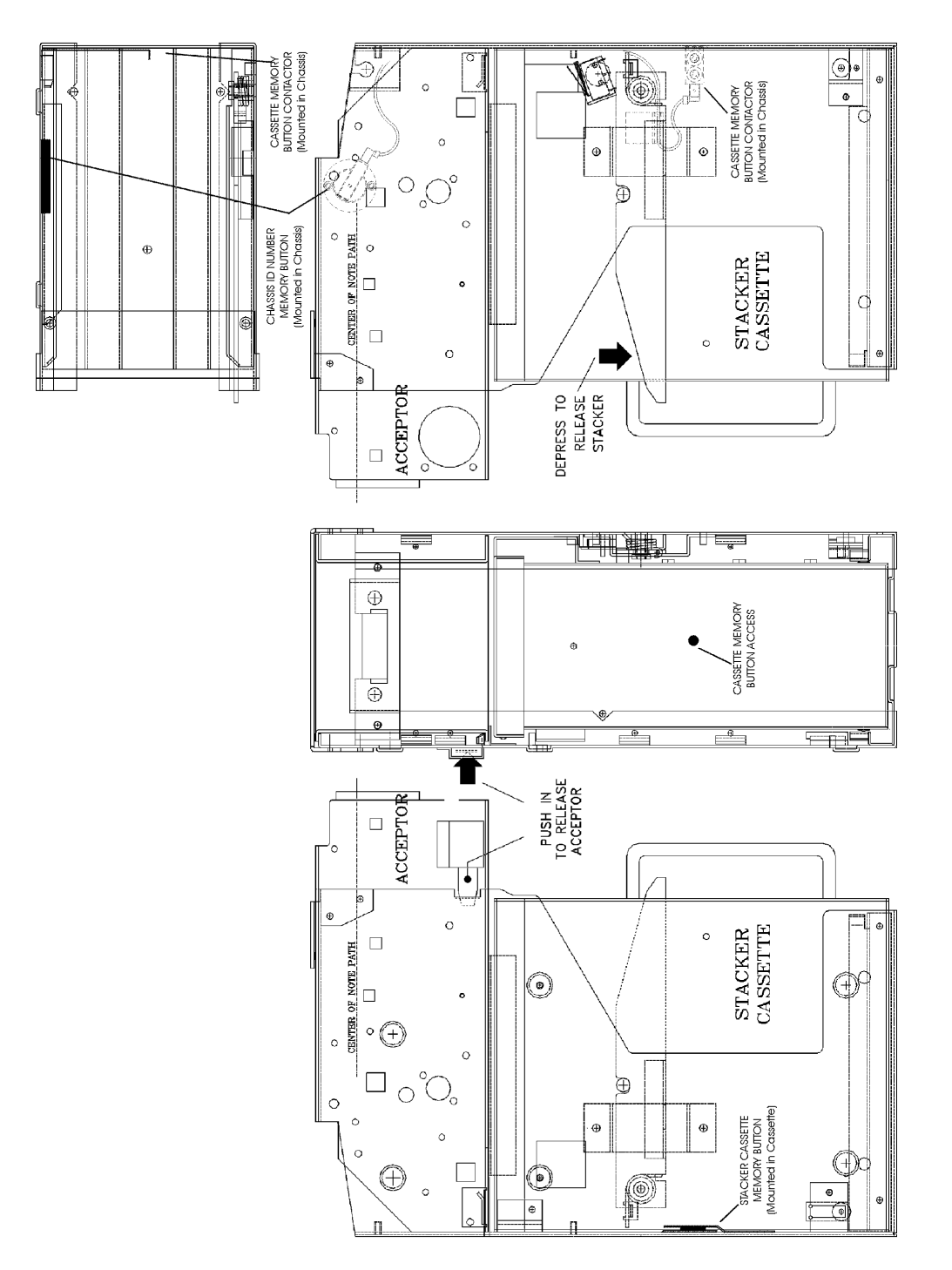

Figure 1-2 Phantom view: Top, Front, Sides

#### Specifications

| NOTE SIZE RANGE:                                                                |                                                      | 62mm x 120mm to 83mm x 172mm                                                                                                    |  |
|---------------------------------------------------------------------------------|------------------------------------------------------|----------------------------------------------------------------------------------------------------|--|
| ACCEPTANCE RATE:                                                                |                                                      | 95% or better on first insertion with street-grade notes.                                                                                                    |  |
| STACKER CAPACITY:                                                               |                                                      | 550 notes, minimum, in street-grade condition.                                                                                                    |  |
| STACKER LOCK                                                                    | S:                                                   | Dual locks, 0.625" to 1.125" barrel length                                                                                                    |  |
| CYCLE TIME, MA                                                                  | AXIMUM:                                              | 1.5 seconds to note identification; 3.5 seconds total cycle time                                                                                                    |  |
| POWER SUPPLY:<br>Mounting Requirements:<br>Supply Voltage (Max):<br>Max Current |                                                      | External to WACS-4<br>Separate from System chassis<br>12 Volts to 24 Volts DC<br>(Refer to Chart 1-1)                                                                                                    |  |
| POWER SUPPLY                                                                    | CONNECTOR:                                           | 2-pin Molex Connector 35x552-2 with crimp terminals 35x435.<br>Mating connector: 35x436-2 with 35x434 crimp terminals                                                                                                    |  |
| POWER CONSUM                                                                    | IPTION:                                              | 6 VA Idle, 48 VA maximum (With 12V input)                                                                                                    |  |
| STATUS MONITO                                                                   | DR:                                                  | Status is monitored through ARDAC-2 serial protocol                                                                                                    |  |
| DIAGNOSTIC CONNECTION:                                                          |                                                      | The 5-pin connector connects to a 2x7136-interface cable to allow P.C. based diagnostics.                                                                                                    |  |
| DIAGNOSTICS C                                                                   | OMMUNICATION                                         | RS-232 ASCII, 19200,0,8,1<br>(For Use with Windows Hyper terminal <sup>™</sup> or equivalent)                                                                                                    |  |
| HOST COMMUN                                                                     | ICATION:                                             | ARDAC-2 Serial Protocol (RS-232)                                                                                                    |  |
| HOST INTERFAC                                                                   | E CONNECTOR:                                         | DB-25 Female (Can plug directly to P.C. serial port)                                                                                                    |  |
| SYSTEM DIMENS                                                                   | SIONS:                                               | (Standard 83mm system)                                                                                                    |  |
| Mountin                                                                         | Acceptor:<br>Stacker:<br>Overall:<br>g Arrangements: | 3.520"H x 4.210"W x 9.000"L<br>8.042"H x 3.476"W x 7.940"L<br>12.442"H x 4.558"W x 7.100"L<br>Refer to Figure 1-3.                                                                                                    |  |
| OPERATING ENV                                                                   | /IRONMENT:                                           | 0° To 45° C, 15% To 90% Relative Humidity.                                                                                                    |  |
| FIRMWARE:                                                                       | Version:<br>Currency:<br>Direction:                  | Refer To Table 1-1.<br>Refer To Table 1-1.<br>Refer To Table 1-1.                                                                                                    |  |
| Optional smart sy                                                               | /stem:                                               | Will record data for up to 4 separate chassis in separate records in cash<br>box memory button. Cash box data can be read and cleared either by<br>using an optional docking station or through a bench type computer<br>connection. |  |

Specification and Adjustment Manual

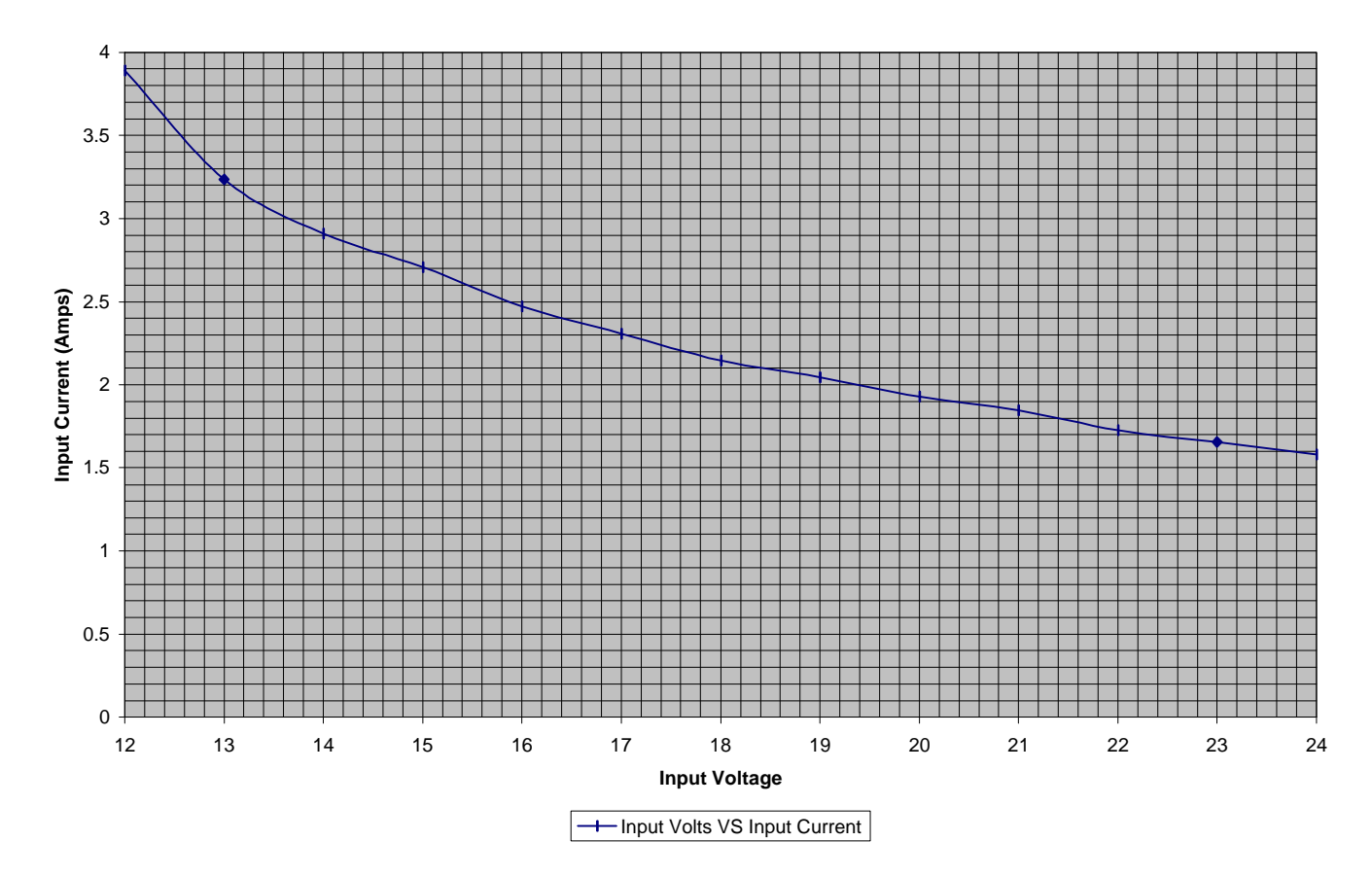

Input Volts VS Input Current

Chart 1-1

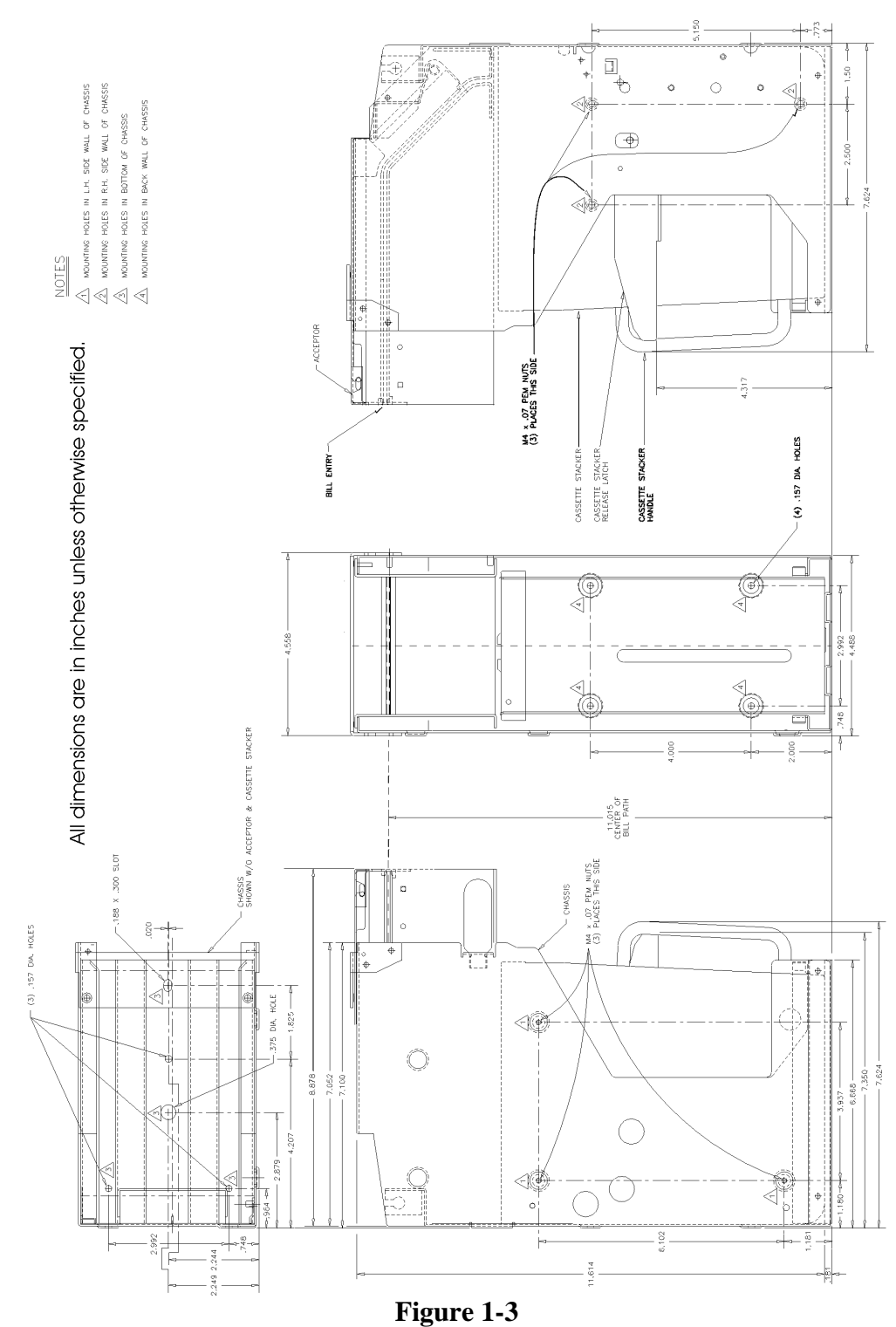

Dimension Drawing (83mm System)

44X497 Rev. 2 07/08/02

1-9

#### ARDAC WACS-4 Eagle 77x200 Series **Connector Description**

Refer to Figure 1-4. Power and I/O connections to the system electronics are made through the main system internal wiring harness (not shown) to a single connector located at the top rear of the chassis. The acceptor unit makes or breaks all connections when the acceptor is installed or removed from the chassis. The external wiring harness is permanently mounted to the chassis connector, and provides cabling and termination for the power supply, and Host I/O or Money Controls Host Simulator connections.

#### **Connector Specifications**

Figure 1-5 shows the pin-outs of the main chassis to note acceptor connections. These connectors appear as viewed from the rear of the acceptor and the rear of the Main Chassis Connector.

Figures 1-5 through 1-9 show the pin-outs of the external harness connectors:

- The 2-pin power supply connector connects the WACS-4 to the host or bench power supply.
- The DB-25-pin host I/O connector passes control signals between the Host and WACS-4.
- The 5-pin diagnostic connector allows access to the WACS-4 diagnostic system.

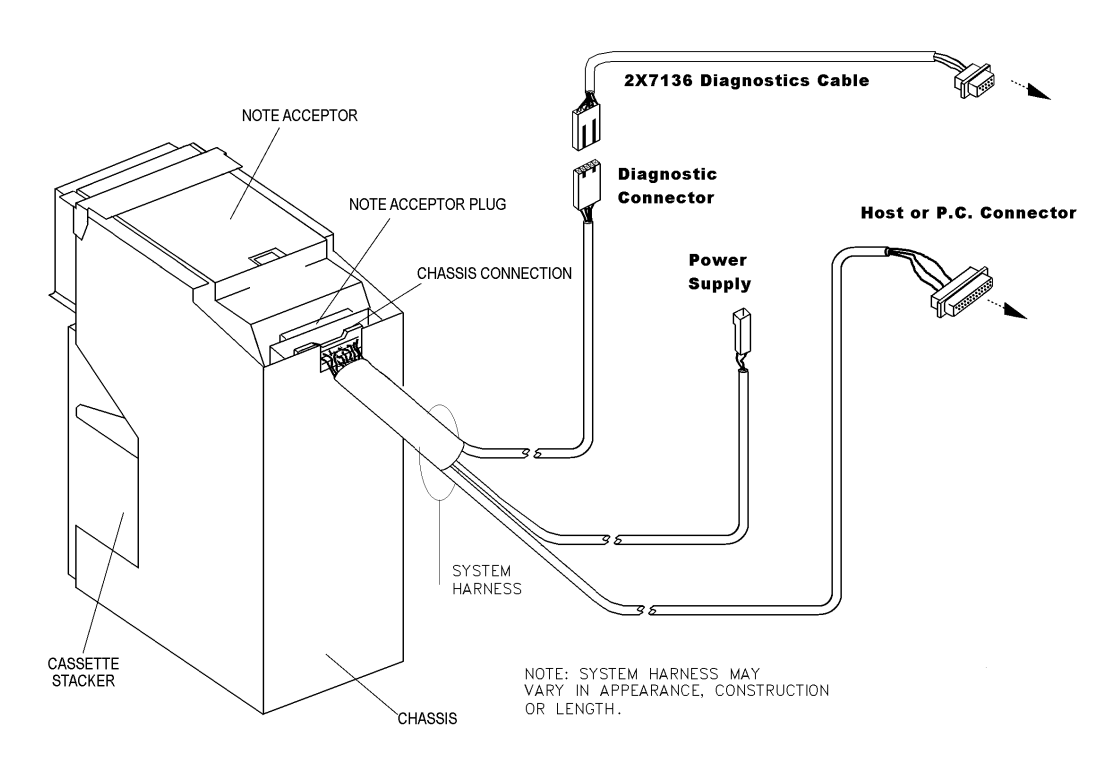

Figure 1-4 Diagnostic Bench Interface

| PIN # | FUNCTION                   | HARNESS COLOR          |
|-------|----------------------------|------------------------|
| 1     |                            |                        |
| 2     | Diagnostic RXD             | White / Blue           |
| 3     | Stacker Present            | White / Red            |
| 4     |                            |                        |
| 5     |                            |                        |
| 6     | RS-232 RX                  | Violet                 |
| 7     | Ground                     | Green                  |
| 8     | Memory Button (Smart Only) | Blue (Smart only)      |
| 8     | Ground (Non-Smart only)    | Green (Non-Smart only) |
| 9     | RS-232 TX                  | Yellow                 |
| 10    | Stacker Home               | Orange                 |
| 11    | +12 to 24V                 | White / Orange         |
| 12    | Ground                     | Green                  |
| 13    |                            |                        |
| 14    | Diagnostics TXD            | White / Yellow         |

#### MAIN CHASSIS CONNECTOR TO SYSTEM WIRING HARNESS

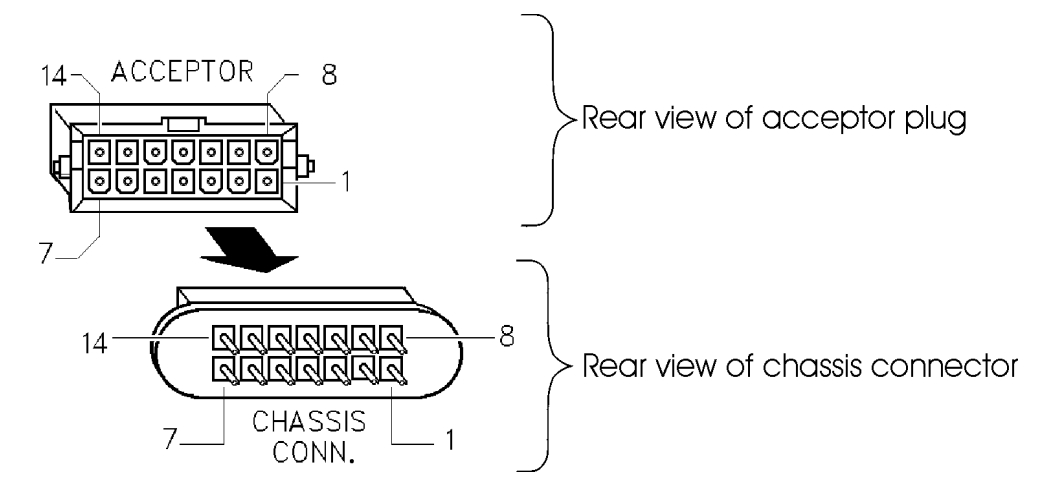

Figure 1-5 14 Pin Rear Connector

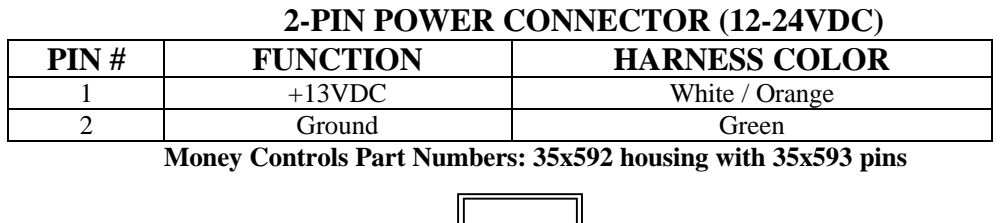

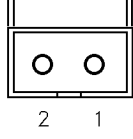

Figure 1-6 **Two pin Power Connector** 

| 5-PIN DIAGNOSTIC CONNECTOR |                                                        |  |
|----------------------------|--------------------------------------------------------|--|
| FUNCTION                   | HARNESS COLOR                                          |  |
| Diagnostic RXD             | White / Violet                                         |  |
| Ground                     | Green                                                  |  |
| Diagnostic TXD             | White / Yellow                                         |  |
|                            |                                                        |  |
|                            |                                                        |  |
|                            | FUNCTION<br>Diagnostic RXD<br>Ground<br>Diagnostic TXD |  |

#### Money Controls Mate Part Numbers: 35x592-5 housing with 35x593 pins

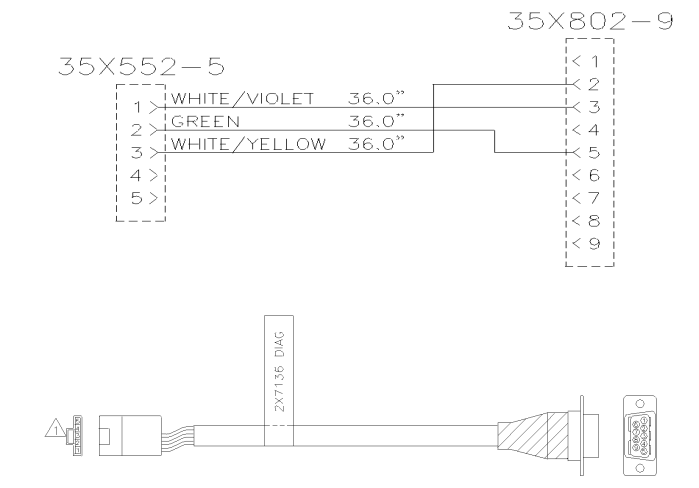

Figure 1-7 2x7136 Diagnostic Connector

#### **Host Interface Connections**

The DB-25 connector is used for communication with the host machine and can also be connected to a P.C. so that the acceptor can be run with a Host Simulator program. This also allows access to diagnostics.

| PIN # | FUNCTION           | HARNESS COLOR |
|-------|--------------------|---------------|
| 1     |                    |               |
| 2     | WACS Receive Data  | Violet        |
| 3     | WACS Transmit Data | Yellow        |
| 4     |                    |               |
| 5     |                    |               |
| 6     |                    |               |
| 7     | Ground             | Green         |
| 8-25  |                    |               |

DB-25 HOST CONNECTOR

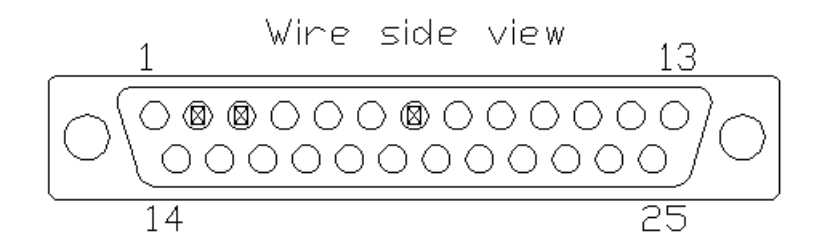

Figure 1-9 DB-25 Host Interface

Specification and Adjustment Manual

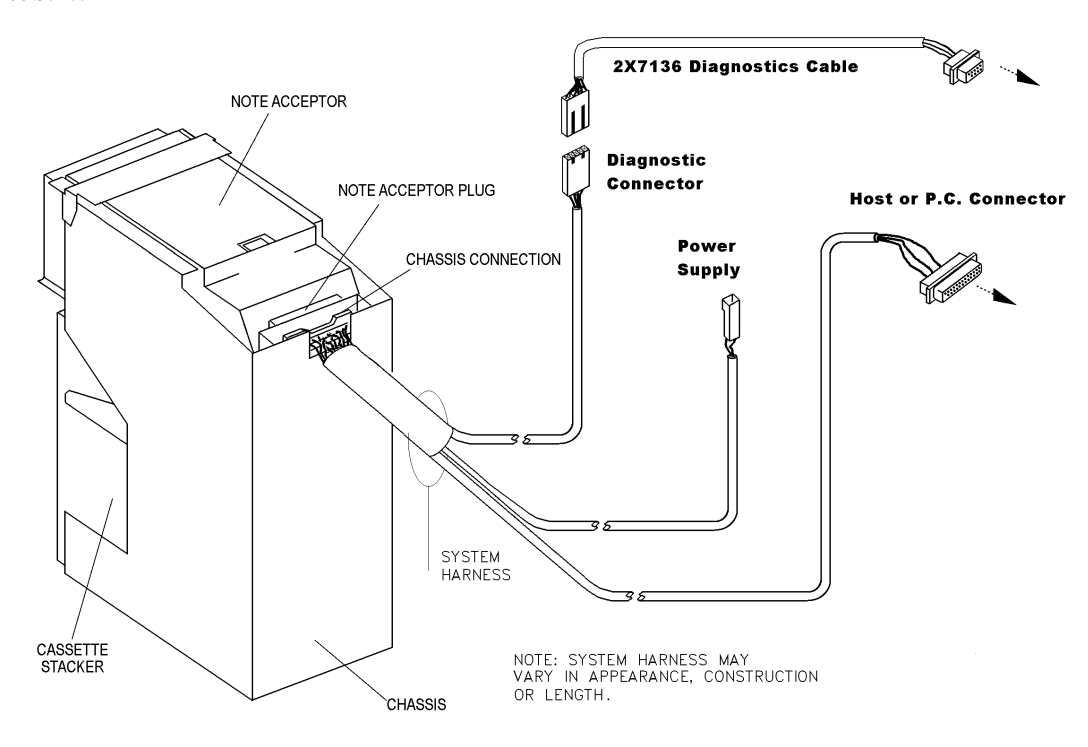

Figure 1-10 WACS Eagle Diagnostic Interface

#### **DIP Switch Settings and Functions**

The microprocessor board used in the System note acceptor has 2 banks of eight DIPswitches. These switches set the System's operating mode and enable or inhibit acceptance of certain notes. For the location of these DIPswitches, refer to Figure 1-1. Table 1-1 describes the DIPswitch functions. DIPswitch settings may vary from table 1-1 depending on specific firmware version installed in machine.

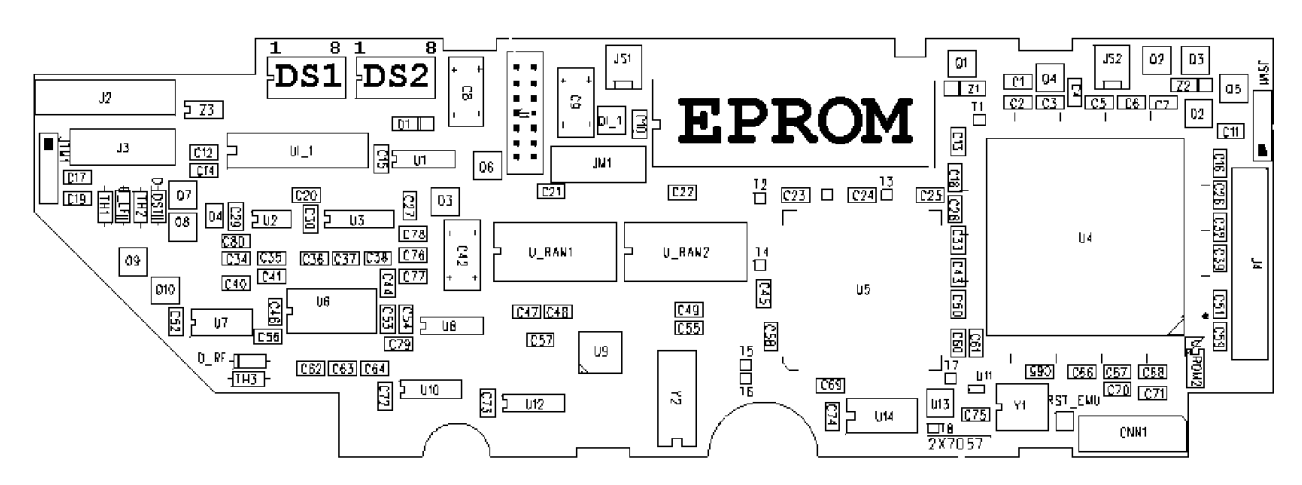

#### 2X7057 EPROM Inside

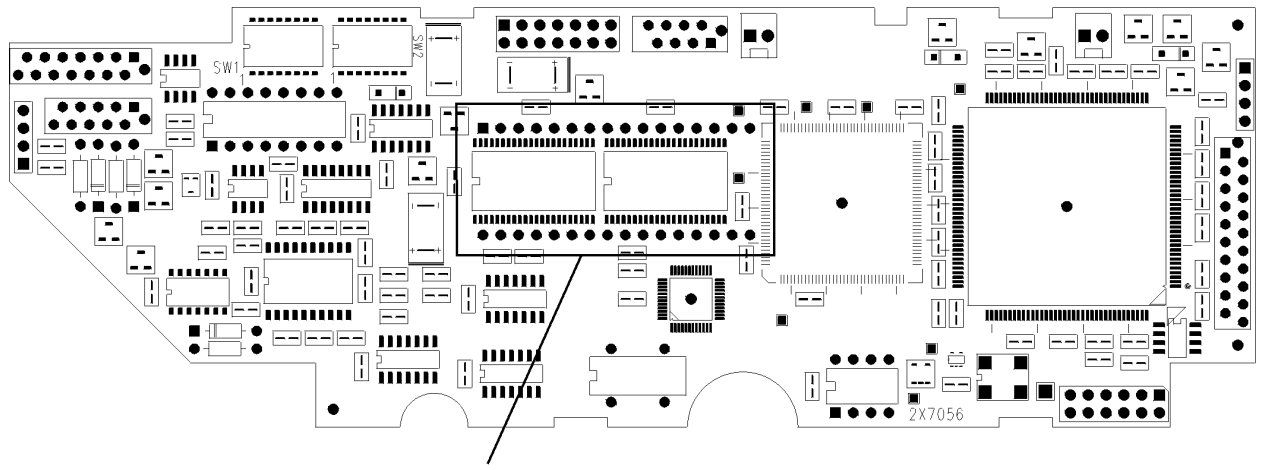

**EPROM Located on Back of Board** 

#### 2X7056 EPROM Outside

#### Figure 1-11 EPROM / FLASH and Dip Switch Location DSP (Micro) board

| SWITCH BANK 1 |                       | SWITCH OFF (Enable) | SWITCH ON (Inhibit) |
|---------------|-----------------------|---------------------|---------------------|
| SWITCH 1-1    | NOTE 1 (Lowest Value) | ACCEPT NOTE 1       | INHIBIT NOTE 1      |
| SWITCH 1-2    | NOTE 2                | ACCEPT NOTE 2       | INHIBIT NOTE 2      |
| SWITCH 1-3    | NOTE 3                | ACCEPT NOTE 3       | INHIBIT NOTE 3      |
| SWITCH 1-4    | NOTE 4                | ACCEPT NOTE 4       | INHIBIT NOTE 4      |
| SWITCH 1-5    | NOTE 5                | ACCEPT NOTE 5       | INHIBIT NOTE 5      |
| SWITCH 1-6    | NOTE 6                | ACCEPT NOTE 6       | INHIBIT NOTE 6      |
| SWITCH 1-7    | NOTE 7                | ACCEPT NOTE 7       | INHIBIT NOTE 7      |
| SWITCH 1-8    | NOTE 8                | ACCEPT NOTE 8       | INHIBIT NOTE 8      |

| SWITCH BANK 2 |                   | SWITCH OFF    | SWITCH ON    |
|---------------|-------------------|---------------|--------------|
| SWITCH 2-1    | Firmware Specific |               |              |
| SWITCH 2-2    | Firmware Specific |               |              |
| SWITCH 2-3    | Firmware Specific |               |              |
| SWITCH 2-4    | STRING SENSOR     | OFF = ENABLE  | ON = DISABLE |
| SWITCH 2-5    | SMART CASSETTE    | OFF = DISABLE | ON = ENABLE  |
| SWITCH 2-6    | FIRMWARE DEVICE   | OFF = EPROM   | ON = FLASH   |

| SWITCH BANK 2-7 AND 2-8  | FUNCTION              |
|--------------------------|-----------------------|
| SW2-7 = OFF, SW2-8 = OFF | NORMAL OPERATION      |
| SW2-7 = OFF, SW2-8 = ON  | CALIBRATION CARD MODE |
| SW2-7 = ON, SW2-8 = OFF  | CLEANING CARD MODE    |
| SW2-7 = ON, SW2-8 = ON   | UNUSED                |

Table 1-1

# 2

### **Host Machine Installation**

#### **Host Installation & Setup**

When the WACS4 is connected to the host, the 2-pin connector attaches to the host power supply and the DB-9 or DB-25 connector is used for communications.

#### **Installation Overview**

The WACS4 is to be installed only in equipment built in accordance with the application data and specifications provided in Section 1, Description and Specifications. The basic WACS4 installation consists of mounting the chassis in the host and securing the acceptor and stacker into the chassis. Because the WACS4 systems are modular, the modules of any WACS4 systems are interchangeable with the modules of any other WACS4 systems of the same type.

To install Money Controls World Acceptor Cassette System 4 (WACS4) unit into the host equipment:

- Fit the chassis into the host equipment and secure it in place by the mounting nuts captive in the chassis body. Refer to Chassis Mounting Requirements in Chapter 1.
- Connect the DB-25 or DB-5 pin, and two pin connectors on the chassis wiring harness to the matching connectors of the host equipment.
- If necessary install a new or up-graded EPROM / FLASH. Ordinarily this is done at the factory before shipment.
- Verify the proper DIP Switch settings and reset as required.
- Install the cassette stacker module into the chassis.
- Install the note acceptor module into the chassis.
- Apply power to the assembled System through the host equipment.

The WACS4 operates from an external regulated 12 to 24 Volt DC power supply. Section 1, Description and specifications, has details on the recommended power requirements.

#### **Connection of the WACS4 System to the Host**

WACS4 units connect to the host equipment through the DB-25 or DB-9 connector on the chassis. The specifications for each of these connectors are provided in Section 1, Description and Specifications.

- RS-232 ARDAC-2 serial communications pass through the DB-25 I/O connector.
- The 2-pin power connector must be connected to a host (or bench test) power supply meeting the specifications of Section 1, Description and Specifications.
- The 5-pin black connector is not used when installed in host machine.

#### Install New or Up-Graded EPROM / FLASH on Microprocessor Board (Optional)

It may become necessary to install or change the EPROM / FLASH on an acceptor's Microprocessor board. The WACS-4 units are shipped from the factory with the latest version of the firmware for the specified country, currency and application.

An EPROM / FLASH change may be required to:

- Adapt the System to a new country, currency or application.
- Change or increase the type of notes or currency handled by the System.
- Up-grade an already installed acceptor with the latest firmware version.

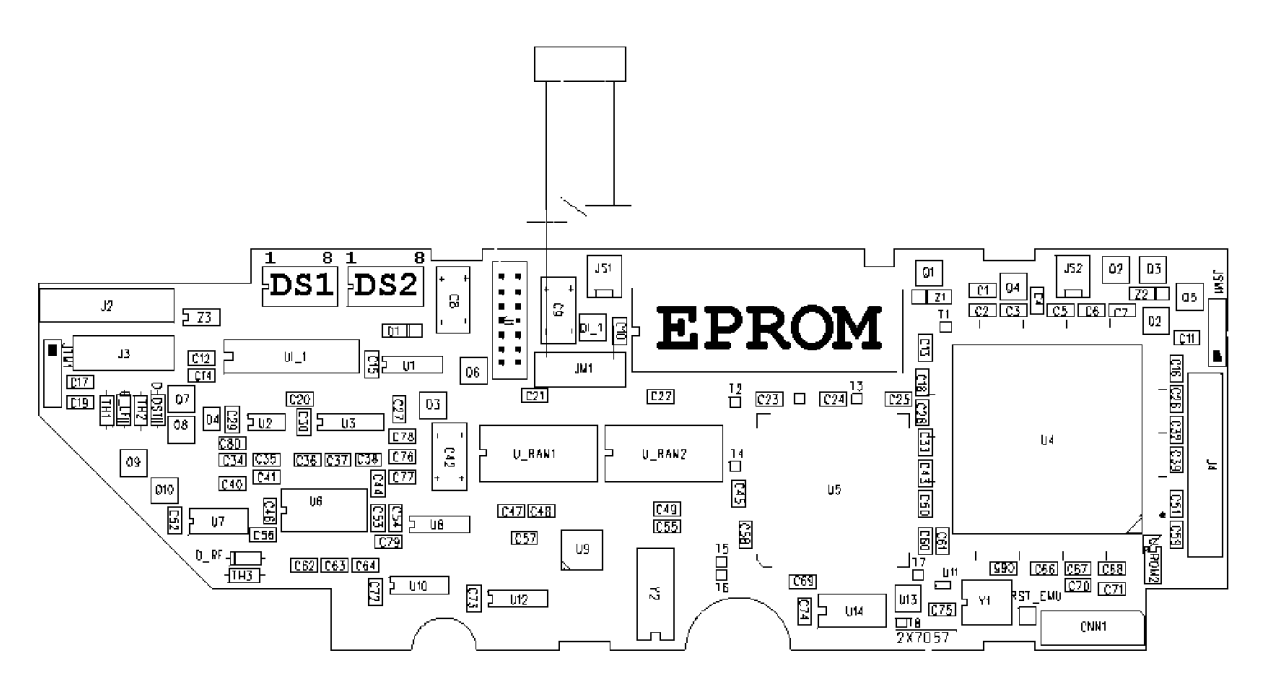

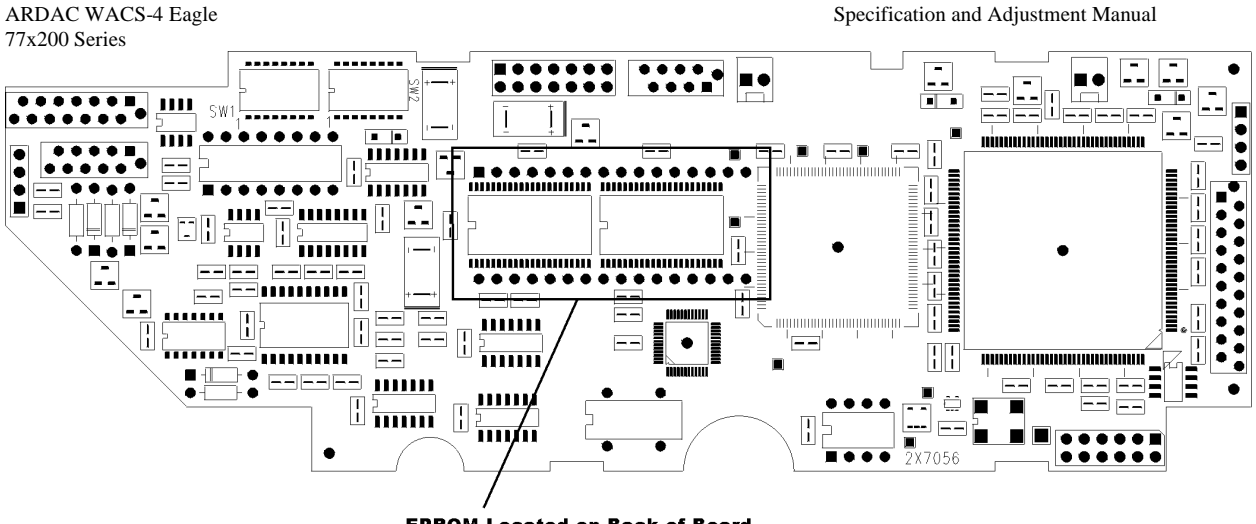

EPROM Located on Back of Board

#### Figure 2-1 EPROM / FLASH Location

#### Programming New Firmware into an EPROM / FLASH

New firmware can be ordered already programmed into an EPROM / FLASH, or delivered by E-Mail. If new firmware is required, it must be programmed into a suitable 4 Meg EPROM or FLASH device. Money Controls recommends using the parts listed below.

| Source                 | MFG Part Number | Money Controls Part Number |
|------------------------|-----------------|----------------------------|
| National Semiconductor | 27c040 (EPROM)  | 56x764                     |
| AMD                    | 29F040 (FLASH)  | 56x713                     |

#### **EPROM / FLASH Removal and Replacement**

#### WARNING

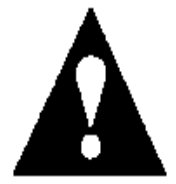

The EPROM / FLASH on the acceptor's microprocessor board should be changed only by personnel experienced with proper ESD Static Protection procedures.

Specification and

Specification and Adjustment Manual

Refer to Figure 2-1 and replace the old EPROM / FLASH with the new one:

1. Make sure all power is disconnected from the bill acceptor.

ARDAC WACS-4 Eagle

77x200 Series

- 2. Note the orientation of the EPROM / FLASH and pin-1 notch.
- 3. Using a small needle nose pliers, loosen one end of the EPROM / FLASH and then the other. Pull the EPROM / FLASH from its socket. (Observe proper ESD protection procedures)
- 4. Position the new EPROM / FLASH over the socket with the notch in the EPROM / FLASH at the pin 1 end of the socket. This is the end of the socket closest to the DIP Switches.
- 5. Make sure all of the pins are straight and aligned with their respective sockets.
- 6. Be careful to prevent bending the pins or damaging the EPROM / FLASH, press the EPROM / FLASH into its socket until it seats firmly.

#### Check the DIP Switch Settings And Re-set As Required

The microprocessor board used in the WACS4 note acceptor has two banks of eight DIP switches. These switches set the System's operating mode and enable or inhibit acceptance of certain notes. They are located on the Microprocessor Board as shown in Figure 2-1. Refer to Table 1-1 and verify that the DIP switches are set properly for the required mode of operation and currency combination. If changes are required, use a small non-conductive screwdriver or plastic switch setting wand to toggle the switches. Do not use a conductive probe of any kind.

#### **Insert Stacker Module into the Chassis**

To assure proper operation of the WACS4, the stacker cassette must be fully installed and locked into position before the System is powered up.

When inserting the stacker cassette into the chassis:

- 1. Position the back of the cassette between the guide rails at the bottom of the chassis. (Fig. 2-2)
- 2. Make sure the latch pin on the right side of the stacker is under the stacker retaining latch on the right side of the chassis.
- 3. If the note acceptor has already been inserted into the chassis, note the stacker punch gear at the top front corner of the cassette. Also note the punch drive gear at the bottom front corner of the note acceptor. Make sure these gears mesh properly and without damage as the stacker cassette slides into the chassis.
- 4. Carefully push the cassette into the chassis until it seats against the back of the chassis, and the stackerretaining latch catches the latch pin.

#### **Insert Note Acceptor Module**

To assure proper operation of the WACS4, the note acceptor module must be properly positioned, locked in place, and the main harness connector of the acceptor must be fully inserted into its mating connector in the chassis. The acceptor unit makes or breaks all connections when the acceptor is installed or removed from the chassis.

When inserting the note acceptor into the chassis:

- 1. Position the back of the acceptor so the support rails at the top of the acceptor fit above the guide rails at the top of the chassis.
- 2. If the cassette stacker has already been inserted into the chassis, note the stacker punch gear at the top front corner of the cassette. Also note the punch drive gear at the bottom front corner of the note acceptor. Make sure these gears mesh properly and without damage as the acceptor slides into the chassis.

#### ARDAC WACS-4 Eagle

- 77x200 Series
- 3. Carefully push the cassette into the chassis until the connector at the back of the acceptor seats properly into the connector at the back of the chassis, and the acceptor retaining latch on the left side of the acceptor catches the latch on the left side of the chassis.

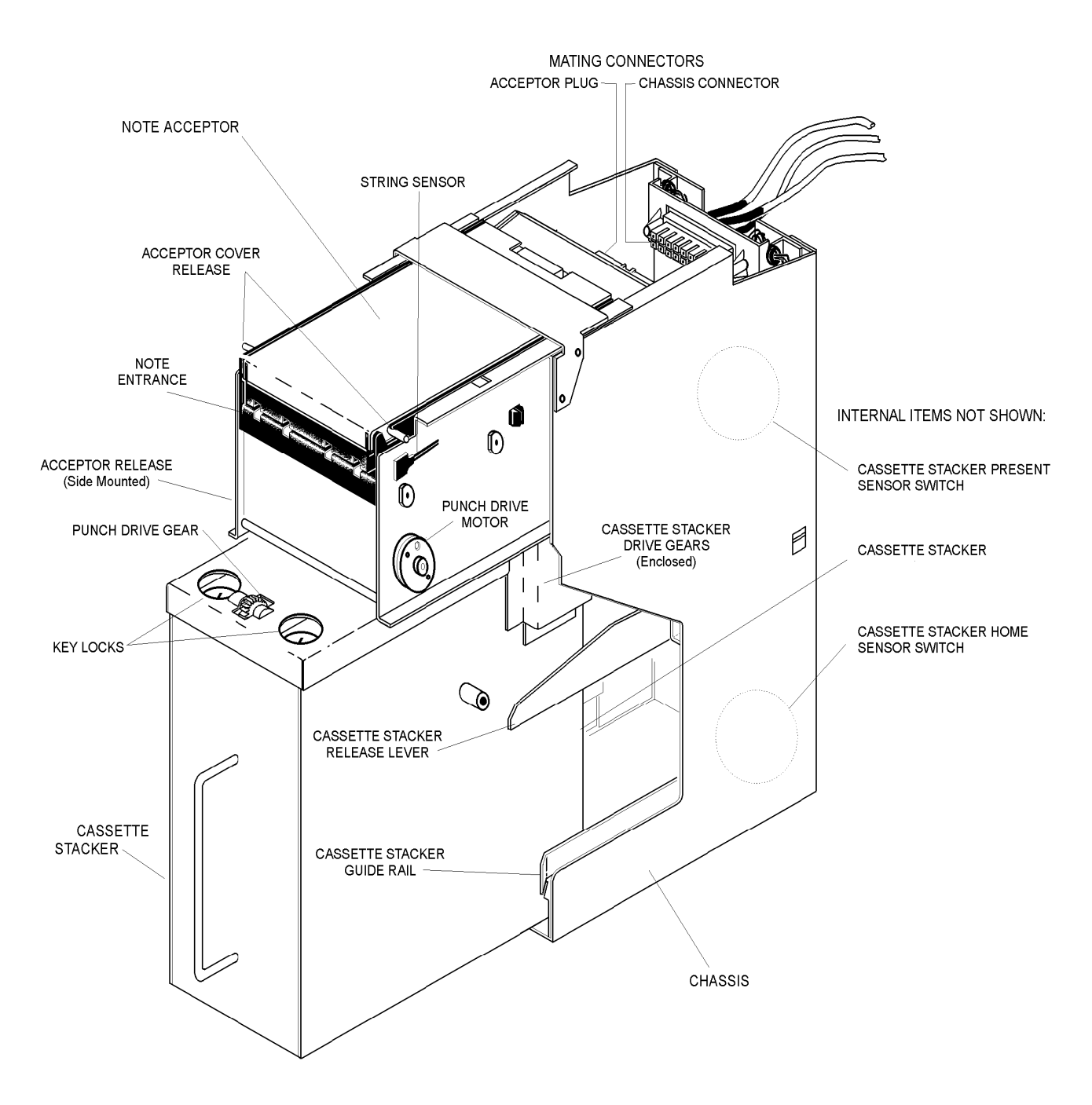

Figure 2-2 System Components

Specification and Adjustment Manual

#### ARDAC WACS-4 Eagle 77x200 Series **System Power-up**

#### NOTE

Before applying power to the system, check that there are no notes in the acceptor. Wait until the stacker cycles twice before inserting notes.

The stacker punch cycles once at the beginning and once at the end of the power-up selfcalibration sequence. The second cycling of the stacker punch marks the end of the power-up sequence.

The power-up sequence takes approximately 10 to 15 seconds. Refer to Figure 2-3. The System should not be disturbed until the sequence is completed. During this sequence, the System firmware does the following:

- Checks for objects in the note path and if necessary clears the note path.
- Cycles the stacker punch once.
- Calibrates the front sensors.
- Calibrates the dual-density sensor.
- Calibrates the top and bottom TNT sensors.
- Calibrates the String Sensor.
- Checks the DIP switch settings.
- Checks for stacker present. If present, the stacker is cycled and checked for proper rest position.
- Reads chassis and cash box memory buttons (If optional smart system is installed)

Section 3, System Operation explains in detail the System Power-up Sequence, including calibration and storage of calibration values.

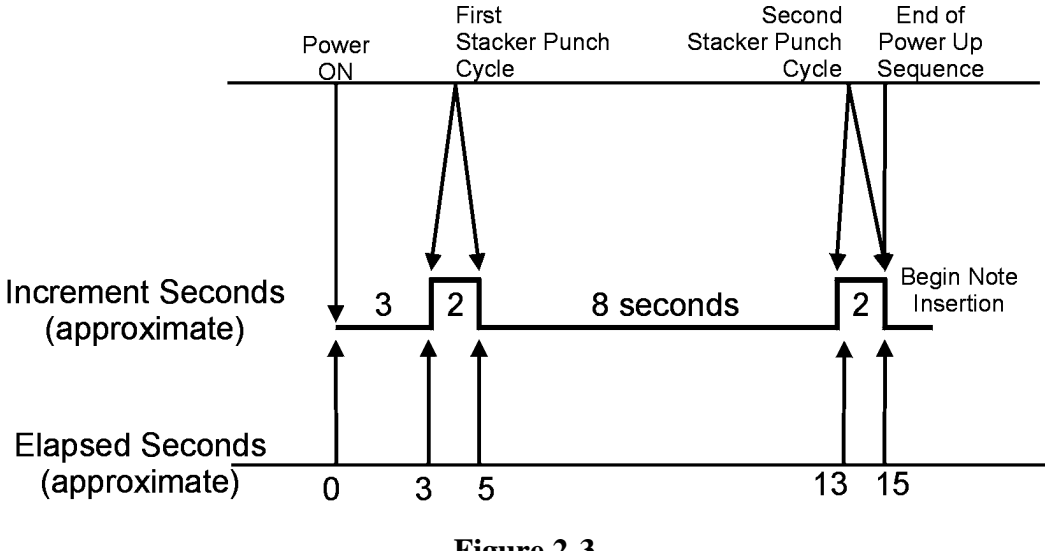

Figure 2-3 Eagle Power-Up Timing

# **3** System Operation

#### **Functional Description of System Modules**

Section 1, Description and Specifications provides a general System description and a list of major system subassemblies including part numbers. This section of the manual describes operation of the three system modules and subassemblies. The Money Controls World Acceptor Cassette System 4 (WACS4) consists of the following three modules, which are mounted and interconnected as shown Figure 3-l and in Section 1, Description and Specifications:

#### **NOTE ACCEPTOR:**

- Processes an incoming note and passes or rejects the note based on sensor data.
- Acts as the System controller.
- Provides protection against all types of stringing and numerous other intrusive fraud devices.
- Monitors the presence and status of the cassette stacker via sensors in the chassis.
- Provides all mechanical drive for itself and the cassette stacker.
- Communicates with the host.

#### **CASSETTE STACKER:**

- Receives notes exiting the note acceptor through a drive-down mechanism, which is propelled by the note acceptor.
- Stacks notes through action of a punch mechanism, which is driven by the note acceptor.
- Acts as an interchangeable, locking note cassette (2 locks).
- Contains memory device to store acceptor data. (On system with Smart option.)

#### **CHASSIS:**

- Provides proper alignment of the note acceptor and cassette stacker.
- Provides fastener points for mounting the WACS4 to the host.
- Contains the main System power and communication connector.
- Contains a mechanical switch sensor, which enables the acceptor to detect the presence of the cassette.
- Contains an optical sensor, which enables the acceptor to detect when the stacker punch is in the home (rest) position.
- Contains the chassis ID number memory (read only) for the cassette tracking system. (Smart systems only)

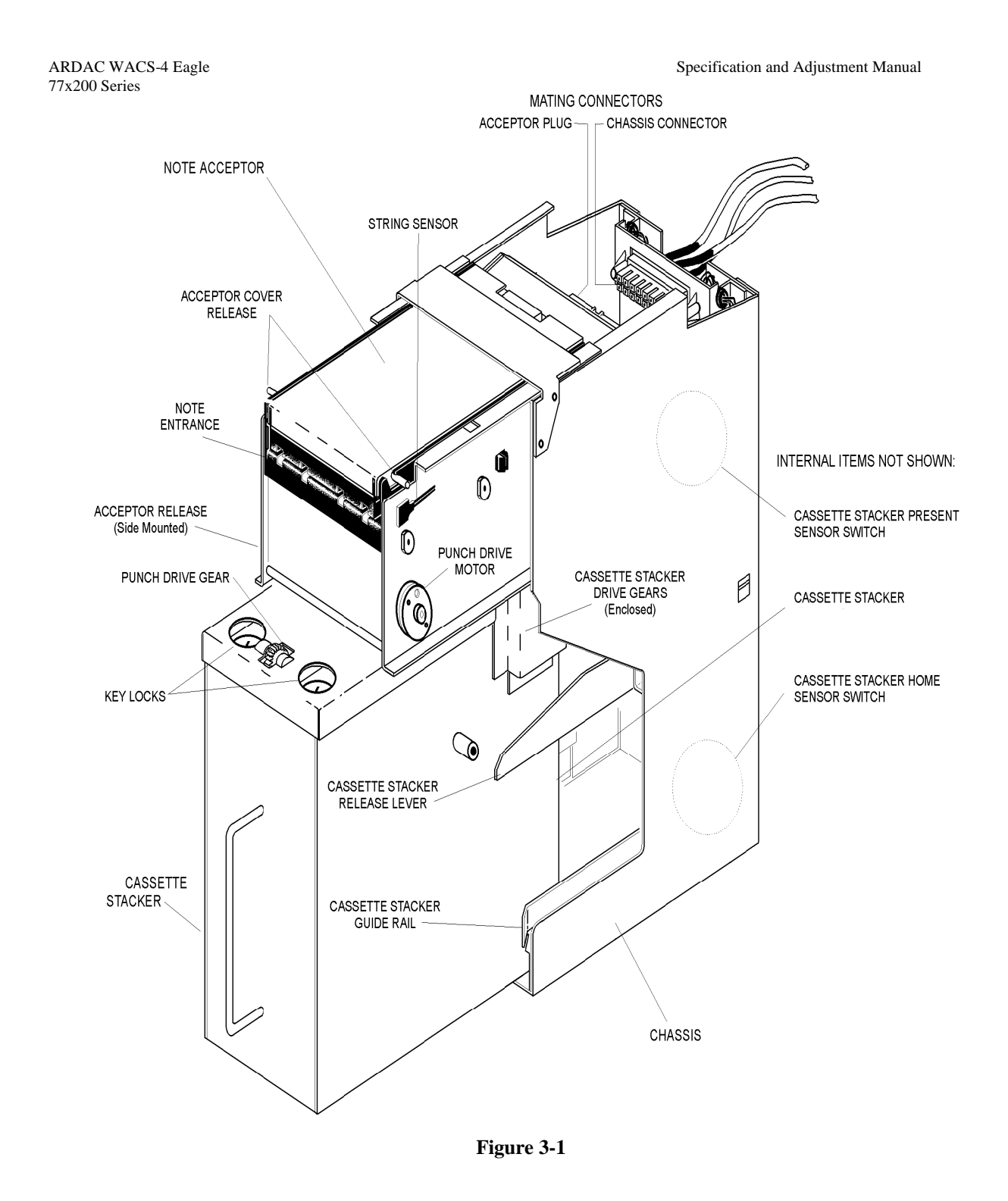

Specification and Adjustment Manual

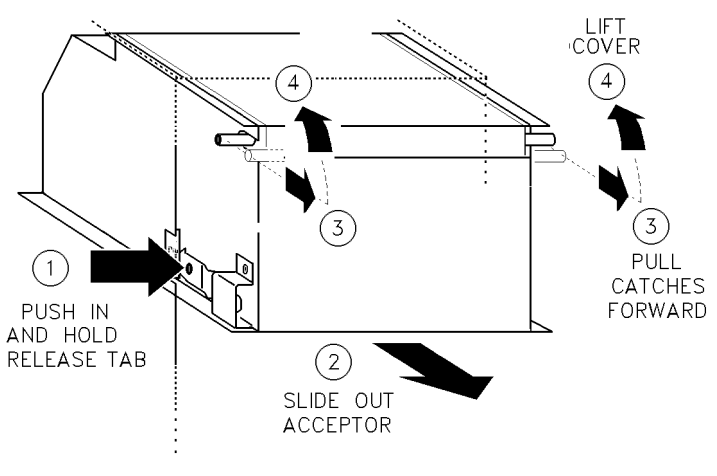

Figure 3-2

#### **Operational Notes - Acceptor**

The note acceptor used in the WACS4 System is a belt-driven, horizontal note acceptor. The acceptor identifies notes through the use of a DSP-based, self-calibrating sensing system. Sensors located above and below the note path scan both sides of the note. A sensor at the opening of the note path monitors for a variety of stringing and other intrusive fraud devices.

- When the acceptor verifies that the note is a valid, applicable currency and the cassette stacker can receive it, the acceptor drives the note out of a slot at the bottom rear of the acceptor, into the stacker.
- The note is returned to the customer through the note entrance when the acceptor detects that:
  - 1. The note is not a valid, applicable currency
  - 2. An intrusive fraud device is being used
  - 3. The stacker is jammed or full
  - 4. The host instructs the acceptor to return the note.

The note acceptor contains two drive motors. One motor, located toward the rear of the acceptor, operates the drive belts inside the acceptor. These belts transport the note past the acceptor's sensor systems. This motor also operates gears, which propel a drive-down mechanism in the cassette stacker. This mechanism actively drives an accepted note into the stacker as the note leaves the acceptor, thus assisting in the initial stages of note stacking.

The second drive motor operates the punch mechanism in the cassette stacker. This bi-directional motor is located toward the front of the acceptor, and can be seen on the right side plate of the acceptor. After a note has been driven fully into the stacker, the punch mechanism pushes the note toward the front of the stacker, into the existing note stack. After the note is stacked, the motor reverses to return the punch to the home position. Optical sensors located in the lower rear corners of the chassis detect this home position.

#### ARDAC WACS-4 Eagle 77x200 Series Removal of the Note Acceptor

The note acceptor positively locks into the System chassis. A spring-loaded release on the left side of the acceptor engages a tab on the chassis to lock the acceptor in place. All connections between the note acceptor and the rest of the System are made or broken automatically through a 14-pin connector on the back of the note acceptor and its mate on the chassis.

#### To remove the acceptor:

- 1. Locate the spring release tab on the left side of the acceptor (Figure 3-2 Item 1).
- 2. Press the tab inward, toward the side of the acceptor and hold.
- 3. While maintaining pressure on the tab, pull the acceptor from the chassis.

#### To open the acceptor (after acceptor is removed from the chassis): Refer to Figure 3-2

- 1. Grasp and pull forward both acceptor cover release pins at the front corners of the acceptor cover, and hold.
- 2. While maintaining pressure on the release pins, lift the acceptor cover.

Before replacing the acceptor, open the acceptor and check that no notes or other materials remain in the note path. When inserting the acceptor into the chassis refer to the instructions: Insert Acceptor Module into the chassis in Section 2, Installation.

#### **Operational Notes - Cassette Stacker**

The cassette stacker is a single-compartment unit, which can hold up to approximately 550 notes in average, circulated condition. The cassette stacker does not contain any electronics or active drive components. The acceptor provides drive to the stacker through gears located at the front and rear of the stacker. See the previous sections, which describe these drive systems.

The internal drive mechanisms in the cassette stacker consist of a pinch roller set in the rear top of the stacker, on either side of the note inlet, and a belt/screw mechanism located inside the front of the stacker and along the bottom left of the stacker. Both mechanisms are driven through gears by motors in the acceptor. The pinch rollers act as a drive-down for incoming notes. The belt/screw system operates the stacker punch. See Figure 3-3.

The cassette stacker contains two positions for key locks. Keys can be removed only if both locks are in the locked position. Both keys must be removed before the stacker can be seated in the chassis. The locks must both be unlocked before the stacker top cover can be opened for emptying of notes. There is a screw inside the cassette stacker that must be removed to disassemble the stacker. If this screw is not removed, it is not possible to dismantle or open the cash box without serious damage.

#### **Removal of the Cassette Stacker**

The cassette stacker positively locks into the system chassis through the action of a spring-loaded release lever located on the right side of the chassis (Figure 3-1). To remove the stacker, depress the lever, and then pull the stacker out of the chassis.

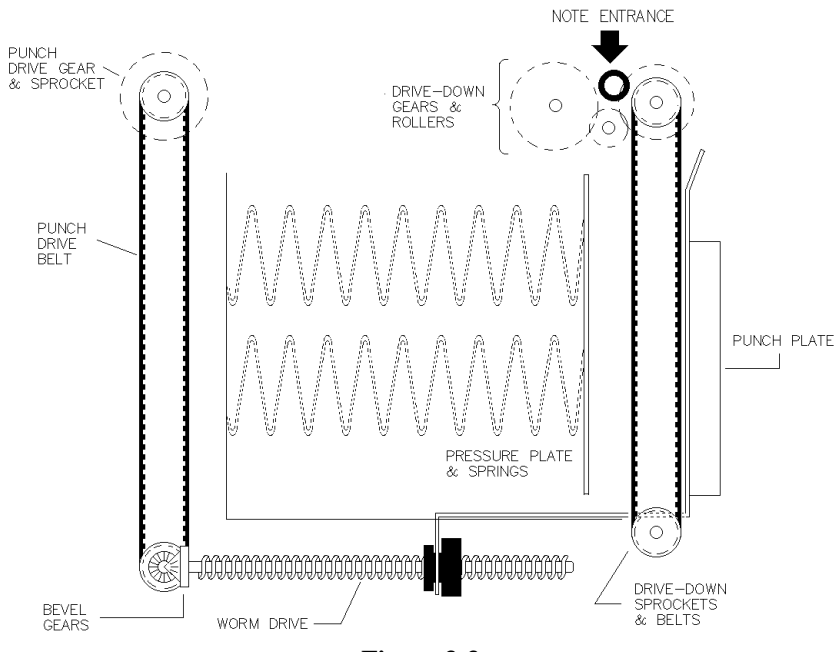

Figure 3-3 Cassette Drive-Down and Punch Mechanisms

#### **Opening The Cassette Stacker**

#### CAUTION

#### DO NOT FORCE THE STACKER COVER WIDE OPEN.

Refer to Figure 3-4. Open the stacker cover by lifting the front edge only until the cover is perpendicular to the top of the stacker. Mishandling of the stacker cover can cause permanent damage to the cover and hinge. When opening the cassette stacker:

- **<u>DO NOT</u>** force the cover back into the areas of dark shading in Figure 3-4.
- **<u>DO NOT</u>** hold or suspend the stacker by the front edge or by the key lock holes in the cover.
- **<u>DO NOT</u>** flip the cover open by holding the cassette handle and snapping the cassette down and forward.

ARDAC WACS-4 Eagle 7x200 Series Specification and Adjustment Manual Specification and Adjustment Manual StackER LD SWING ARM STACKER LD STACKER LD STACKER

#### **Closing and Locking The Cassette Stacker**

While firmly supporting the cassette stacker, use only fingers to move the front edge of the cover from its open position above the stacker, to its closed position at the top front edge of the stacker. Mishandling of the stacker cover can cause permanent damage to the cover and hinge. When closing the cassette stacker:

- **<u>DO NOT</u>** close the cover by hitting it against another object such as a table top or chair back.
- **<u>DO NOT</u>** flip the cover closed by holding the cassette handle and snapping the cassette up and inward.
- **DO NOT** close the cover by pushing the open stacker cassette into the System Chassis. The stacker cassette must be closed completely before insertion into the chassis.

If locks are installed, the keys can be removed only if both locks are in the locked position. Both keys must be removed before the stacker can be seated in the chassis.

\* NOTE: Even though the swing arm of the stacker (Figure 3-5) prevents lid over travel; observe the precautions outlined above for proper handling of stackers.

#### **Replacement of the Cassette Stacker**

To assure proper operation of the WACS4, the stacker cassette must be fully installed and locked into position before the System is powered up. When inserting the stacker cassette into the chassis refer to the instructions: Insert Stacker Module into the chassis in Section 2, Installation.

#### **Operational Notes - Chassis**

Like the cassette stacker, the chassis is an electronically passive device. Its main function is to provide alignment and a mounting shell for the acceptor and cassette inside the host. The acceptor and cassette should smoothly slide into the chassis, and easily lock into position. If the acceptor or cassette require excessive force to engage the latches, the acceptor, cassette, or chassis may be bent or damaged.

Sensors in the chassis detect the presence of the cassette stacker, and also when the stacker punch is the home position. The "Stacker Present" sensor is a normally closed mechanical switch. When the stacker is fully seated, this switch is set to the open position.

The "Stacker Home" sensor is an LED-photo sensor pair. One element of this pair is mounted on either side of the chassis, in the lower inside rear corners of the chassis. When the stacker punch moves out of the home position, the photo sensor sees the LED through access holes in the sides of the stacker cassette. When the stacker punch is in the home position, the punch plate mechanism breaks the light beam between the LED and photo sensor.

If the optional Smart function is installed, there is a read-only memory device installed in the chassis that stores a unique electronic serial number for that chassis.

#### **Operational Notes - System Power-up Sequence**

The power-up sequence takes approximately 10 to 15 seconds. The System should not be disturbed until the sequence is completed. During this sequence, the System firmware checks the note path, calibrates the sensors, checks for stacker present, and checks the DIP switch settings. The stacker punch cycles once at the beginning and once at the end of the power-up sequence.

#### Before Applying Power To The System

- 1. If possible, check that there are no notes in the acceptor's note path. In some cases this may not be possible. For example: When power is momentarily lost to the host equipment, and then restored. To address these cases, the acceptor firmware includes routines to automatically clear the note path and reset the stacker. These are explained below.
- 2. For proper completion of the Power-up Sequence, the stacker cassette must be fully installed and locked into position before the System is powered up.

During the power-up sequence, the following occur:

- 1. Unit checks RAM and ROM for accuracy..
- 2. The acceptor checks the note path for covered sensors. If a note was stopped in the note path when the system was powered-down, it will cover some of the sensors. Depending on the position of the stopped note and the condition of the stacker, the acceptor will either:
  - Drive the note into the stacker cassette.
  - Return the note to the customer.
- 3. The acceptor cycles the stacker punch once. This completes the stacking of any note that was partially stacked when power was removed from the system.
- 4. The front sensors are calibrated.
- 5. The mid-density sensors are calibrated.
- 6. The TNT sensors are calibrated.
- 7. The String Sensor is calibrated. This occurs only if the string sensor DIP switch is set to enable the sensor. For details, refer to Section 1, Description and Specifications, Figure 1-10 and Table 1-2.
- 8. The presence of the stacker cassette is checked. If present, the stacker is cycled and checked for proper rest position.
- 9. The DIP switch settings are checked for note inhibits.

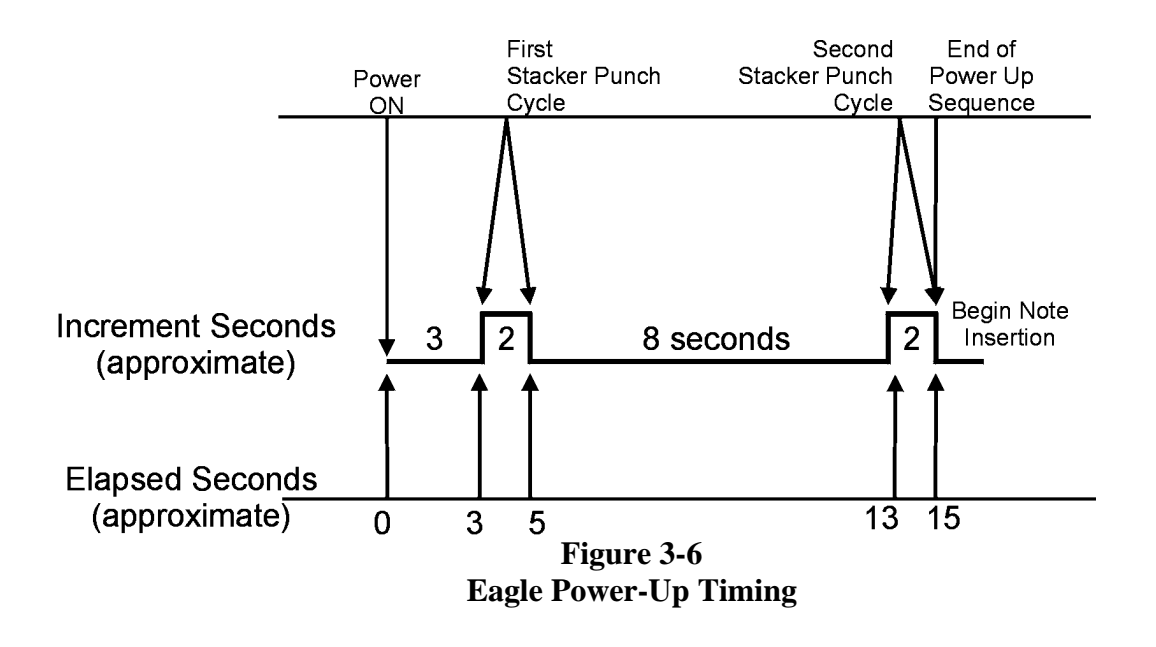

#### **Storage of Calibration Values**

Except for dual density values, all calibration values are stored in volatile RAM on the Microprocessor Board. Each time power is removed from the System the old values are discarded. New values are established through re-calibration when the System is power-up again.

#### **Dual Density Values**

Dual density calibration values are stored in the EEPROM of the Microprocessor. It is not necessary to recalibrate the optical density values unless:

- The Microprocessor Board or microprocessor has been replaced.
- Major service or repair replacement has been performed on the dual density sensor or emitter.
- Testing on the bench in diagnostics mode indicates a high rate of "C0" errors related to the "Density Sum". The "C0" error will have a message indicating "Dual Density Sum Over Limit". If the "C0" error is not associated with a "Density Sum Over Limit" error, Density Calibration will not correct the problem.

Re-calibration of the optical density values is explained in Section 4, System Diagnostics, under the heading Dual Density Calibration.

#### System Stalls and Incomplete Power-up

For the calibration process to work properly, the System must be powered up without any notes or obstructions in the note path.

- If any object is present in the note path during calibration, the process will not complete properly, resulting in such problems as erratic performance or poor acceptance.
- If an obstruction is present in the note path during subsequent power-ups, the acceptor will try to clear the note path and complete the power-up sequence. If the acceptor cannot clear the note path, the power-up sequence will be halted, and the stacker punch will not cycle.
- If the System has been improperly powered up and stalls, power down the System, and check the note path. Correct the problem as necessary and re-energize the System.

#### **Dip Switch Note Inhibits And String Sensor**

The DIPswitches on the microprocessor board are read during power-up to check the communications mode, whether any notes have been inhibited and whether the string sensor is enabled or disabled. The EPROM / FLASH on the acceptor Microprocessor Board must support the protocol selected or the System will not operate properly. The DIPswitches are located on the Microprocessor Board as shown in Figure 1-10 of Section 1, Description and Specifications. Table 1-1 of the same section lists the switch functions.

# **4** System Diagnostics

#### Introduction

The WACS4 System can be removed from the host machine and connected to an IBM-compatible personal computer (PC) in two different ways for maintenance and diagnostic testing.

Figure 4-1 shows the WACS4 connected to the PC through its host interface cable. This interface allows the unit to be operated from a P.C. running a "Host Simulator". When connected in this manner, the PC simulates a host machine and allows the user to insert notes and monitor acceptance.

Figure 4-2 shows the WACS-4 connected to the PC through the flat 5-pin diagnostics connector and a 2x7136 Diagnostic interface cable. This type of connection allows the user to access more detailed diagnostic information, monitor acceptance, gather data and calibrate the unit. This diagnostics mode can be used by itself or at the same time as the ARDAC-2 communications to monitor the system. Using both modes at the same time will require the use of two serial ports or 2 computers.

#### Equipment and Software Required for ARDAC-2 Host Simulator

To operate the WACS4 in diagnostic (bench) mode, you will need the following items:

- 1. IBM-compatible personal computer (PC), 80286, or better, running at 16MHz (minimum).
- 2. This PC must have one available serial (COM) port capable of running at 19,200 baud.
- 3. Money Controls ARDAC-2 Host Simulator Software.
- 4. An extension or adapter cable may be required to connect the 25-pin connector on the chassis to the PC serial port (9-pin or 25-pin).
Specification and Adjustment Manual

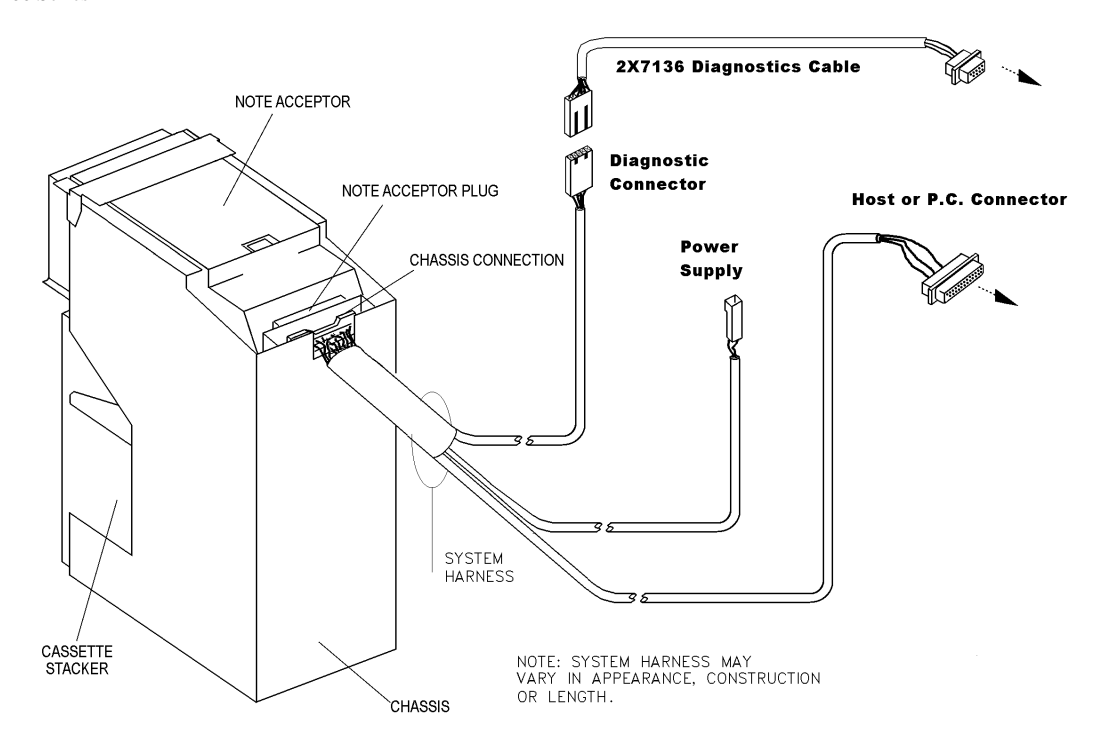

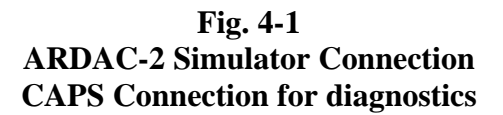

#### **ARDAC-2** Simulator Connections

To connect the WACS to a PC for simulator operation, refer to Figure 4-1.

- 1. Turn off the WACS4 System.
- 2. Connect the WACS4 DB-25 connector to the computer serial port.

#### **Host Software Installation**

Money Controls will provide a copy of the Money Controls ARDAC-2 Host Simulator software 59x105-3 on 3.5" floppy diskette, CD-ROM or through E-Mail to individuals or organizations authorized by Money Controls. Before installation or operation of the Host Simulator, set aside a master copy of the package.

- If you receive the software on floppy diskette, copy the diskette and store the original (master) in a safe place.
- If you receive the package by way of E-Mail, copy the files to a floppy diskette and store this master in a safe place.

#### Fixed Disk Or Floppy Diskette

For maximum convenience and speed, run HOST.EXE from a fixed disk. Although it is not recommended, it is possible to run HOST.EXE from a floppy diskette.

- If you intend to run the host simulator from a floppy diskette:
  - 1. Never run HOST.exe from the master diskette. Use only a copy of the master diskette.
  - 2. If the copy is damaged or fails, make another copy of the original (master) program diskette and use this copy to run the Host Simulator program.
- If you intend to run the host simulator from a fixed disk, install the host simulator software in a directory of its own.
  - 1. Create a directory for the program files on the fixed disk (ARDAC-2 is suggested).
  - 2. Copy all the files from the distribution diskette to this new directory. Refer to Host Setup files below and make sure these files are in the new directory.

#### Host Setup Files

The files **COMM.HST**, and **DEFAULT.HST** should be in the same directory as the executable HOST.EXE. If present, they change the initial set up of the program.

The **COMM.HST** file contains the communications set-up parameters. The only parameter that should be modified is the default communication port number. This is the very first character in the file. Care must be taken to keep all the strings in the same order and of the same general format (punctuation, etc.) as the originals.

#### **Running the Host Software**

#### **Communication Port Settings**

While the computer's serial port may support a variety of parameters, the Money Controls ARDAC-2 Host software supports only those parameters detailed as the Diagnostic Communications Parameters in the Specifications table of Section 1, Description and Specifications.

To change the COM port settings, Hit  $\langle F3 \rangle$  when the host is running then select the communications option on the list. It is also possible to edit the file COMM.HST and manually change the port by entering the correct port number in the first position in the file.

#### Simulator Start-up Command

To run the Host Simulator software, move to the directory containing the software and type HOST at the DOS command line. For example:

C:\cd\ardac-2 C:\HOST

This program can also be executed by creating a shortcut placed on the Windows™ desktop.

#### Host Software Main Screen Display

#### NOTE

The Host Simulator software is based on a program, which is used for several Money Controls products. Some commands and setup options may not pertain to the WACS4.

A screen resembling Figure 4-2 appears on your monitor when the simulator software starts. This is the Host Simulator Main Screen Display:

| A - Inhibit 1<br>B - Inhibit 2<br>C - Inhibit 3<br>D - Inhibit 4<br>U - Debug On<br>W - Escrow On | Com<br>E – Inhibit<br>F – Inhibit<br>G – Inhibit<br>H – Inhibit<br>V – Debug C<br>X – Escrow | 1mands     -     F2     f0       5     I     -     -       6     J     -     -       7     K     -     -       8     L     -     -       0ff     [     -     -      | or more<br>Accept 1<br>Accept 2<br>Accept 3<br>Accept 4<br>Inquire Inpu<br>Credit Taken | M - Acce<br>N - Acce<br>O - Acce<br>P - Acce<br>t \ - Rese<br>Z - Reje | ept 5<br>ept 6<br>ept 7<br>ept 8<br>et Accpt<br>ect Note | r                                               |
|---------------------------------------------------------------------------------------------------|----------------------------------------------------------------------------------------------|----------------------------------------------------------------------------------------------------|-----------------------------------------------------------------------------------------|------------------------------------------------------------------------|----------------------------------------------------------|-------------------------------------------------|
| Fr<br>POLLing<br>(repeat)<br>ACK<br>POLLing<br>(repeat)<br>ACK                                    | rom Host                                                                                     | "Q" ACKing<br>"{" Stacko<br>"R" (repe<br>"Q" ACKing<br>"v" Idle<br>"R" (repe                                                                                        | From<br>From<br>Prok<br>at)<br>J<br>at)                                                 | Acceptor=                                                              |                                                          | "r"<br>"{"<br>"r"<br>"v"<br>"v"                 |
| POLLing<br>rqrqrqrqrqrqrqrqr<br>rqrqrqrqrqrqrqrqr<br>rqrqrqrqrqrqrqrqrqr<br>rQrqrqrqrq            | -QrQrQrQrQrQrQrQrQr<br>-QrQrQrQrQrQrQrQrQrQ                                                  | "Q" ACKing<br>—Communicatio<br>argrororororororo<br>argrorororororo<br>argrorororororo<br>argrorororororo<br>argrororororo<br>argrororororo<br>Acc:1234 <u>5</u> 67 | Dns           rqrqrqrqrqrqrqrqrqrqrqrqrqrqrqrqrqrqrq                                    | rQrQrQrQrQr<br>rQrQrQrQrQr<br>rQrQrQrQrQrQr<br>rQrQr<br>M1: 0/         | QrQrQrQrqr<br>QrQrQrQrqr<br>QrQrQrQrqr<br>0 sta          | "r"<br>QrQrQrQ<br>QrQrQrQ<br>QrQrQrQ<br>QrQrQrQ |
|                                                                                                   |                                                                                              | Figure 4                                                                                                    | 2                                                                                       |                                                                        |                                                          |                                                 |

#### Figure 4-2 ARDAC-2 Host Main Display

#### **Commands**

The Commands window shows the characters, which can be sent to the acceptor. Not all the characters are valid at all times.

#### From Host

The "From Host" window shows and interprets the characters that are being sent to the acceptor. In addition to characters that the protocol part of the program generates, any character that is typed on the keyboard will be sent to the acceptor.

#### From Acceptor

The "From Acceptor" window shows and interprets the characters that are being received from the acceptor.

44X497 Rev. 2 07/08/02 The Communications window shows the characters being transferred in both directions on the serial link, interlaced with each other. This is useful for understanding the communications protocol between the acceptor and host.

#### Status Line

The bottom line of the display line shows the values of the various flags, communication parameters, and state of the host simulator.

#### Message Window

The Message window allows access to the diagnostics functions once the acceptor has been put into "Set-up mode" The other way to access diagnostics is by using the 2x7136 interface cable plugged into the flat 5-pin connector on the chassis.

#### **Options Menu**

The communication parameters and protocol timing should not be changed. To call up the options menu press the F3 key. Then use the arrow keys to select the desired option and press the "enter" or return key. Some items on the main menu have sub-menus associated with them. These are displayed when the main menu option is selected. Some of the items (such as the protocol timing constants) have fill-in-the-blanks spaces. To change this option use the arrow keys to get to the option, key in the new value and hit return. To choose none of the items on the main menu or any sub-menu, the user may back out of the menu by pressing the left arrow key or the <ESC> key.

| A - Inhibit 1E - Inhibit 5I - Accept 1M - Accept 5B - InhibOptionsN - Accept 6C - Inhib>Auto-PollO - Accept 7D - InhibAuto-Configure On RequestP - Accept 8U - DebugAuto-Inquire Inputnput \ - Reset AccptrW - EscroAuto-Accept/Reject In EscrowReguest Note |
|----------------------------------------------------------------------------------------------------|
| B - InhibOptionsN - Accept 6C - Inhib>Auto-PollO - Accept 7D - InhibAuto-Configure On RequestP - Accept 8U - DebugAuto-Inquire Inputnput \ - Reset AccptrW - EscroAuto-Accept/Reject In Escrowken Z - Reject Note                                            |
| C - Inhib>Auto-PollO - Accept 7D - InhibAuto-Configure On RequestP - Accept 8U - DebugAuto-Inquire Inputnput \ - Reset AccptrW - EscroAuto-Accept/Reject In Escrowken Z - Reject Note                                                                        |
| D - InhibAuto-Configure On RequestP - Accept 8U - DebugAuto-Inquire Inputnput \ - Reset AccptrW - EscroAuto-Accept/Reject In Escrowken Z - Reject Note                                                                                                    |
| U - DebugAuto-Inquire Inputnput \ - Reset AccptrW - EscroAuto-Accept/Reject In Escrowken Z - Reject Note                                                                                                    |
| W - Escro Auto-Accept/Reject In Escrow ken Z - Reject Note                                                                                                    |
| w - Escrol Auto-Accord On NYK                                                                                                    |
|                                                                                                    |
| Escrew Mode                                                                                                    |
|                                                                                                    |
|                                                                                                    |
| POLLING Debug Mode                                                                                                    |
| (repeat)   liming {                                                                                                    |
| ACK NAK S TO ACCEPT BEFORE RESET:                                                                                                    |
| POLLING Number of Valid Notes:                                                                                                    |
| (repeat) Accepts and Rejects                                                                                                    |
| ACK Communication options                                                                                                    |
| POLLing   Send a text message: _ "r                                                                                                    |
| Goto Setup Mode                                                                                                    |
| Quit                                                                                                    |
| rQrQrQrQrQrQrQrQrQrQrQrQrQrQrQrQrQrQrQ                                                                                                    |
| <b> </b> rQrQrQrQrQrQrQrQrQrQrQrQrQrQrQrQrQrQrQ                                                                                                    |
| <b> </b> rQrQrQrQrQrQrQrQrQrQrQrQrQrQrQrQrQrQrQ                                                                                                    |
| rQrQrQrQrQrQrQrQrQr                                                                                                    |
| $(20) PO = A/P = A/C \cdot 1234E678 - 9600081/C0M1 \cdot 0/0 = 5775 - 1$                                                                                                    |

#### Figure 4-3 Options Menu

|               | Commands -     | F2 for more        |                  |
|---------------|----------------|--------------------|------------------|
| A - Inhibit 1 | E - Inhibit 5  | I - Accept 1 I     | M - Accept 5     |
| B - Inhibit 2 | F - Inhibit 6  | J - Accept 2 I     | N - Accept 6     |
| C - Inhibit 3 | G - Inhibit 7  | K - Accept 3 G     | O - Accept 7     |
| D - Inhibit 4 | H - Inhibit 8  | L - Accept 4       | P - Accept 8     |
| U - Debug On  | V - Debug Off  | [ - Inquire Input  | \ - Reset Accptr |
| W - Escrow On | X - Escrow Off | Y - Credit Taken 3 | Z - Reject Note  |

| @ - Sleep<br>1 - Motor On<br>5 - TNT Lamps On<br>7 - Stacker For | 2 - Motor Off<br>6 - TNT Lamps Off<br>8 - Stacker Rev | <ul> <li>F2 Tor more</li> <li>3 - Motor Forward</li> <li>&lt; - Calibrate</li> <li>9 - Stacker Off</li> </ul> | 4 - Motor Reverse<br>: - Setup Voltages<br>0 - Stacker Cycle |
|------------------------------------------------------------------|-------------------------------------------------------|----------------------------------------------------------------------------------------------------|--------------------------------------------------------------|
| F1 - Help                                                        | F3 - Options                                          | F4 – Show Message                                                                                             | Window                                                       |

| 1 - Motor On<br>5 - TNT Lamps On<br>7 - Stacker For | Commands -<br>2 - Motor Off<br>6 - TNT Lamps Off<br>8 - Stacker Rev | F2 for more<br>3 - Motor Forward 4 - Motor Reverse<br>< - Calibrate : - Setup Voltages<br>9 - Stacker Off 0 - Stacker Cycle |
|-----------------------------------------------------|---------------------------------------------------------------------|----------------------------------------------------------------------------------------------------|
| F1 - Help                                           | F3 - Options                                                        | F4 - Show Message Window                                                                                                    |
| F5 - Quit                                           | F6 - Reset Host                                                     | F7 - Transparent/Host Sim Mode                                                                                              |

Figure 4-4 "F2 for more" Screens

Specification and Adjustment Manual

Message Window - F4 to return to normal World Acceptor/Cassette System: (Copyright (c) 2000 Ardac Inc.) odel: 88x3333 Firmware PN: 57x2000.07-045.08.04 Country: England/Scotland checksum = C8E1 Bench mode: ENABLED CAPS mode: DISABLED AutoCalibration: DISABLED Data dump( 44 ): DISABLED Memory Compare OK Ardac OS>>>

CON

A/R ACC:12345678 9600081COM2: 4/ 0 state=15

#### Figure 4-5 "Message Window" screen

#### STATUS MEANING ELEMENT

| STK          | The stacker is under control of the acceptor.                             |
|--------------|---------------------------------------------------------------------------|
| ESC          | The acceptor is in escrow mode.                                           |
| DEB          | The acceptor is in debug mode.                                            |
| CON          | The host will automatically reconfigure the acceptor on receipt of a      |
|              | request for reconfigure.                                                  |
| POL *        | The host will periodically poll the acceptor.                             |
| INQ *        | The host will automatically perform an inquire input at a certain time.   |
| A/R          | The host, when in escrow mode, will automatically accept or reject a      |
|              | note in for a credit signal was received.                                 |
| SIM          | The host is in host simulation mode (as opposed to transparent mode).     |
| ACC:12345678 | This shows which notes are acceptable.                                    |
| 9600081COM1: | (9600/O/8/1/COM1) The baud rate, parity, bits per byte, stop bits,        |
|              | and com port for the serial communications.                               |
| 2/3          | The present value of the system clock (in 1/18 sec) and the time at which |
|              | it will time-out waiting for some event.                                  |
| state $= 1$  | The state of the host simulation.                                         |

\* The POL and INQ flags in HOST.EXE Version 1.0 have no function and are included for future releases.

### Table 4-1Description of Host Messages

44X497 Rev. 2 07/08/02

#### **ARDAC-2** Host Simulator Set-up

After the connections have been made, ensure that the note acceptor and cassette are installed and fully seated in the chassis. Then proceed with the following steps:

- 1. Apply power to the computer. Allow the computer to boot and load operating system.
- 2. Start the Host Simulator by running the HOST.EXE file from the DOS prompt or by creating and using a shortcut on your Windows<sup>™</sup> desktop. Configure the software for the serial port where the note acceptor is connected.
- 3. The software will start in Auto-Polling Mode unless this mode was disabled during a previous operating session. The "From Host", "From Computer", and "Communications" windows will show the polling activity.
  - If Auto-Polling is ON, proceed to step 4.
  - If Auto-Polling is OFF, press the F3 function key to access the Options Menu. Select Auto-Polling from the menu options and press the Enter key. When Auto-Polling starts, proceed to step 4.
- 4. Apply power to the WACS4, and wait for the stacker punch twice indicating completion of the power-up sequence.

#### **Diagnostic (Bench) Mode**

1. The diagnostics or "Bench" mode on a WACS-4 can be accessed by using the ARDAC-2 Host simulator and placing the acceptor into setup mode or by using the diagnostic cable and interfacing to a computer using Windows Hyper Terminal<sup>™</sup>

A serial communications program such as Windows Hyper Terminal<sup>TM</sup> set to 19,200 baud, odd parity, 8 data bits and one stop bit can be used to access the diagnostics mode if using the 5 pin diagnostics port. After the WACS4 completes power-up, start Diagnostic (Bench) mode by hitting  $\langle ESC \rangle \langle ESC \rangle \langle ESC \rangle$ 

2. Hitting the <ENTER> key by itself while in diagnostics will display a block of information containing the following information:

| Model        | 88x3333 |                                |
|--------------|---------|--------------------------------|
| FIRMWARE NO: | xVVV-RR | (VVV = Version, RR = Revision) |
| CHECKSUM:    | CCCC    | (CCCC = hex checksum)          |
| Country      |         |                                |
|              |         |                                |

Bench mode: ENABLED CAPS mode: DISABLED Auto calibration: DISABLED Data dump( 44 ): DISABLED

44X497 Rev. 2 07/08/02

#### ARDAC WACS-4 Eagle 77x200 Series **Diagnostic (Bench) Mode Operations**

With Diagnostics mode enabled, the technician can operate the System directly from the P.C. keyboard. The Host software will monitor and control:

- Monitoring Note Acceptance
- Calling Up Calibration Voltages
- Controlling the Note Transport Motor
- Controlling the Stacker Drive Motor
- Data gathering
- Auto Calibrate Mode
- Read and clear data from Smart Cassette system (If installed)

The CAPS and data dump modes are for factory use.

The available commands are shown below:

Ardac OS>>>?

```
Valid Commands:
ACAL = autocalibration mode
C = caps dump
D = data dump
M = Mag calibration
P = previous note caps dump
R = register dump
Q = quick note caps dump
S = number of points pernote
V = auto_zero voltage dump
Y = Retrieve data from Smart Cassette (If installed)
1 = toggle transport forward
2 = toggle transport reverse
3 = toggle stacker forward
4 = toggle stacker reverse
5 = toggle stacker cycle
6 = toggle TNT act/deact
? = this display
```

Ardac OS>>>

Table 4-2. Diagnostic Control Keys

Specification and Adjustment Manual

#### ARDAC WACS-4 Eagle 77x200 Series **To Monitor Note Acceptance:**

Each time a note is inserted in the note acceptor, the computer display will return one of two message strings.

- If the note is accepted, the display responds in the following format (actual messages or numbers may differ):

Denomination: cccc dddd (Position Error Information) VENDED

Time to ESCROW: tttt sec. Time to credit: tttt sec. Time to irretrievable: tttt sec. Time to IDLE: tttt sec.

Where cccc = the currency, dddd = the denomination, and ttt = time in seconds.

If a note is inserted and then rejected, the display shows:

Status Exception XXXX

The number following "Status Exception" will be most useful in determining the cause of the error condition or reason for note rejection. Table 4-3 shows a collection of error codes and their meaning.

#### **To Control The Transport Motors:**

To toggle the acceptor motors forward or reverse, and ON or OFF, press the numeral keys 1 or 2 as shown below. The cassette must be left in place to enable these operations. If the cassette is removed, the actuator lever on the top of the Stacker Present switch must be taped down to simulate the presence of the cassette. No specific printout information will appear on the computer display.

- 1 (Toggle transport motor forward ON/OFF)
- 2 (Toggle transport motor reverse ON/OFF)

#### To Cycle The Cassette Stacker:

To run the stacker motor through one cycle, press the numeral key 5. No specific printout information will appear on the PC display.

5 (Cycle stacker motor)

#### To Control The TNT Lamps:

To toggle the TNT lamps ON or OFF, press the letter key T. To avoid unnecessary heating of the sensors, keep lamp ON-time to a minimum during such checks (a few seconds).

6 (Toggle TNT lamps ON/OFF)

44X497 Rev. 2 07/08/02

Specification and Adjustment Manual

| ERROR              | MEANING                                                   |
|--------------------|-----------------------------------------------------------|
| 02                 | Note Handling Error (improper transportation of note)     |
| 03                 | Stalled motor                                             |
| 04                 | 2nd note in transport                                     |
| 05                 | Transport jammed                                          |
| 06                 | Note position error                                       |
| 07                 | Long note                                                 |
| 08                 | Short note                                                |
| 10                 | Host disabled                                             |
| 11                 | Host has disabled acceptor                                |
| 20                 | Stacker cassette full or missing                          |
| 30                 | Message sent to host, but no response received.           |
| 40, 41, 42, 44, 48 | Failure to calibrate sensor LED's (min PWM error)         |
| 50, 51, 52, 54, 58 | Failure to calibrate sensor LED's (max PWM error)         |
| 60, 61, 62, 64, 68 | Failure to calibrate sensor LED's (low rail error)        |
| 70, 71, 72, 74, 78 | Failure to calibrate sensor LED's (hi rail error)         |
| A0, A1, A2, A3     | Failure to calibrate TNT sensor                           |
| 7D                 | DAC at High Rail                                          |
| 7E                 | DAC at Low Rail                                           |
| 7F                 | Calibration unstable                                      |
| 80                 | EPROM / FLASH checksum error                              |
| 81                 | Microprocessor internal RAM problem                       |
| 82                 | Microprocessor board (external) RAM problem               |
| 82                 | Microprocessor board non-volatile RAM problem             |
| B0                 | String detector calibration error                         |
| C0                 | Inability to identify note based on stored note data      |
| C1                 | Calibration failed to complete within 10 sec time-out     |
| C2                 | TNT calibration failed to complete within 10 sec time-out |
| C3                 | String sensor covered or detected an obstruction          |
|                    | Table 4-3. Error Codes                                    |

#### ARDAC WACS-4 Eagle 77x200 Series **To Show Calibration Voltages:**

After communications are established and the acceptor has been enabled, press the V key. A display similar to the one below will appear on the computer display.

Ardac OS>>> V

```
Top Vis
           Voltage = 1.99 Volts (102) ee pot: 21/31
           Voltage = 1.95 Volts (100) ee pot: 19/31
Top IR
Bottom Vis Voltage = 2.08 Volts (107) ee pot: 19/31
Bottom IR Voltage = 2.07 Volts (106) ee pot: 22/31
Left Front Voltage = 4.70 Volts (target=4.72 V) DAC Setup = 100/255
Right Front Voltage = 4.72 Volts (target=4.72 V) DAC Setup = 113/255
IR Density Voltage = 4.76 Volts (target=4.72 V) DAC Setup = 224/255
Red Density Voltage = 4.72 Volts (target=4.72 V) DAC Setup = 119/255
String Detect Voltage = 2.34 Volts (target=2.34 V) DAC Setup = 128/255
IR Density Calibration: Slope=050, Diffusion Offset=+0.17, Cal Open V=4.88
Red Density Calibration: Slope=097, Diffusion Offset=-0.31, Cal Open V=4.72
****** CALIBRATION PASSED ******
PRESS <ENTER> TO CONTINUE...
Current Mag Gain Value = 23
DIP Switch1: 1 2 3 4 5
                               678
            off off off off off off off
DIP Switch2: 1 2 3 4 5 6
                                   7
                                      8
                  off off off on off on off off
Note present front :UNcovered
Rear clear
           :UNcovered
Note present back :UNcovered
Stacker Home
Stacker Installed
```

Table 4-4. Diagnostic (Bench) Mode Voltage Printout

#### ARDAC WACS-4 Eagle 77x200 Series **To Show Smart Cassette Data:**

After communications are established and the acceptor has been enabled, press the "Y" key. A display similar to the one below will appear on the computer display.

Y Chassis SN = 01 3e 1b 52 07 00 00 6a

There can be as many as 4 records stored in the cassette memory. The data displayed above can be broken down as follows:

- 1. The first line showing the chassis SN is the electronic serial number stored in the chassis memory button.
- 2. The VEND [1-16] will show how many of each denomination has been stacked in the cash box since the last time the memory was cleared. The first character is the lowest denomination; the second character is the second lowest denomination. This is repeated up to the highest denomination. 16 locations are allocated but generally, not all locations are required since most countries do not have 16 denominations.
- 3. The Correlation reject count shows how many notes were rejected because they could not be recognized.
- 4. The note handling reject count shows how many notes were rejected due to poor insertion or handling.
- 5. The tamper count shows how many times the acceptor saw a condition that appeared to be attempted tampering with the note acceptor.
- 6. The Acceptor jam count shows how many times the acceptor detected a note jam.
- 7. The Time since record started shows how long it has been since that cassette was either:
  - A. Cleared by docking station or computer
  - B. Installed into a chassis with a different serial number

#### ARDAC WACS-4 Eagle 77x200 Series **Dual Density Calibration**

Dual Density Calibration Card (Money Controls part number 49x307) is required to perform this calibration procedure. If this card is not available, obtain one from Money Controls before starting this procedure. Please note that the unit is calibrated at the factory and should not need routine re-calibration by the end user. The probability that poor acceptor operation is caused by improper calibration is very low. Calibration should only need to be performed after a unit has had a circuit board changed or an optical part was changed in the density circuit. THE CALIBRATION CARD ONLY AFFECTS THE DENSITY CIRCUIT AND WILL NOT CORRECT ANY OTHER PROBLEMS.

#### CAUTION

Calibrating the acceptor with anything other than the calibration card specified will cause poor or no note acceptance.

#### **Calibration Procedure**

- 1. Follow the instructions in the Diagnostics section of this manual to:
  - Install and set-up the equipment for bench mode operations.
  - Set up the Windows Hyper Terminal<sup>™</sup> software for bench mode operations.
  - Start bench mode as described in the Diagnostics section above.
- 2. Once bench mode is active, access the Message Window. The screen display includes an auto calibration status line that reads:

#### Autocalibrate: DISABLED

3. With the Message Screen displayed, start the Auto Calibration sequence by typing ACAL. The CAPS software responds with the message:

#### Insert the calibration card

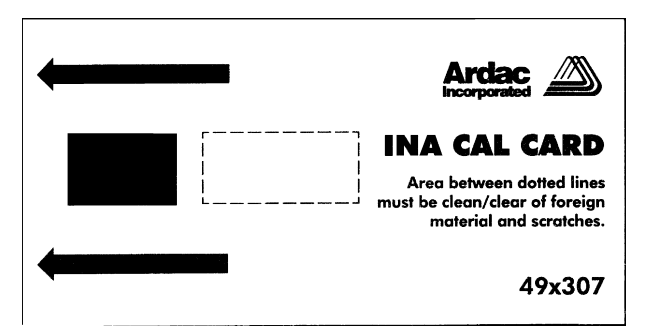

4. Using only a Money Controls 49x307 Calibration Card, insert the card into the acceptor. As shown below:

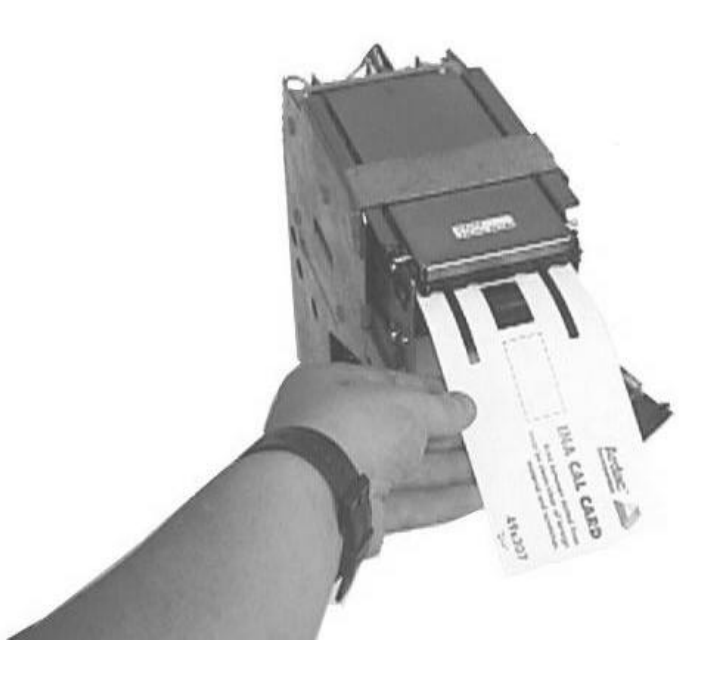

- 5. The card is drawn into the acceptor and returned after a second.
- 6. The message "Calibration Passed" and the new calibration values display on the monitor. The unit is calibrated.
- 7. At the end of its calibration sequence, the acceptor automatically leaves Auto Calibrate Mode. When the Message Screen displays again, the Auto Calibration status line will read:

#### Autocalibrate: DISABLED

## 5 Maintenance

#### Introduction

The Money Controls World Acceptor Cassette System 4 (WACS4) provides maximum performance with a minimum of service and maintenance. Typical maintenance consists of periodic inspection and cleaning of:

- Sensor Surfaces
- Drive Components
- Note Path Components

#### Adjustments

The WACS4 sensors are self-adjusting and do not require routine electronic calibration.

#### **Calibration Card**

If the performance of the machine indicates that calibration is required, the user can enter a "Quick Calibrate" mode through the use of a dip switch. This procedure is listed below. Use of the calibration card will only correct calibration errors in the dual density (Center round) sensor. The original calibration is done at the factory. The unit should not need to be calibrated again unless the microprocessor, top sensor board or bottom sensor board have been changed. Also, if a part in the dual density has been changed, calibration is suggested.

#### "Quick Calibration"

Dip Switch 8 on switch bank #2 will be used to enable and disable "Quick Calibration". Setting the switch to ON will enable the calibration. Setting the switch to OFF will disable the calibration.

- 1. Beginning Calibration
  - a. Place Switch 2-8 to the ON position.
  - b. Supply power to the unit.
  - Wait until the stacker cycles twice before inserting the calibration card.
     (The unit needs to complete its power up calibration before the Calibration Card is inserted. The presence of anything on the front sensors before power up calibration is finished will cause a delay in the power up calibration.)
  - d. The cycling of the stacker is the signal that power up calibration is complete.

44X497 Rev. 2 07/08/02 2.

- Ending Calibration (Within Limits)
  - a. If the unit passes the calibration test, the Calibration Card will be returned, the stacker will cycle once, and the unit will be disabled.
  - b. It will not take any more note insertions until Switch 2-8 is set to OFF and the power is cycled.
- 3. Ending Calibration (Outside of Limits)
  - a. If the unit fails the calibration test, the Calibration Card will be returned, but the unit will not be disabled.
  - b. The Calibration Card can be reinserted until the calibration passes.
- 3. Power up Hardware Tests
  - a. To minimize the time needed to perform the "Quick Calibration", none of the power up hardware tests will be executed.
  - b. The Power Up Calibration still needs to be performed. (Stacker cycles twice at power up)
- 4. Operation without a stacker
  - a. The "Quick Calibration" can be performed without a stacker.
  - b. All of the steps to perform the calibration are the same, with or without a stacker.
  - c. The stacker motor will still run to signal the user if a stacker is not installed.

#### Cleaning

Banknote handling devices normally build up a film of oil and dirt from the banknotes themselves. The WACS-4 has been designed to operate for extended periods of time between cleanings. If excessive dirt builds up on the transport drive mechanism or sensors, poor acceptance may result. The note path should be cleaned at least once a year. More frequent cleaning may be required depending on the location, frequency of usage, and condition of the banknotes taken in.

#### **Cleaning Materials**

#### CAUTION

#### OIL-BASED SOLVENTS WILL ATTACK RUBBER PARTS, CAUSING PREMATURE FAILURE. AGGRESSIVE AROMATIC SOLVENTS WILL ATTACK OR MELT PLASTIC COMPONENTS AND PAINT

When cleaning the WACS4, use the following materials:

- Clean, soft lint-free clothes
- 99% Isopropyl Alcohol

Specification and Adjustment Manual

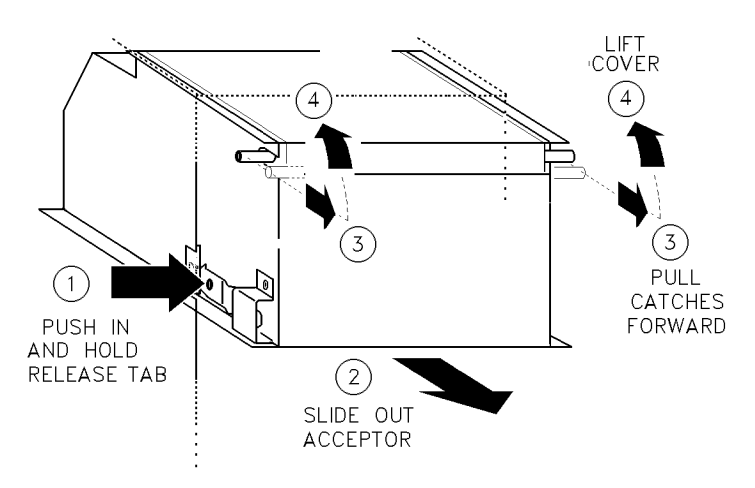

Figure 5-1 Removing and Opening Acceptor

#### **Cleaning Instructions**

Clean the acceptor and note path as follows:

- 1. Turn off power to the System.
- 2. Locate the release tab on the left side the acceptor. Press the tab inward, and while maintaining pressure on the tab, slide the note acceptor out of the chassis (Figure 5-1).
- 3. Open the acceptor by simultaneously pulling the acceptor cover releases on either side of the acceptor top toward the front of the acceptor. While maintaining pressure on the release pins, swing the top cover open to expose the note path and sensors.
- 4. Inspect the condition of the belts, gears and sensor surfaces in the bottom sensor plate. The belts should not be frayed, glazed, nicked, or worn. Also inspect the rollers in the top sensor plate. Rollers should be smooth and not show signs of wear, abrasion, or other damage.
- 5. Check the condition of the sensor windows and grays scales in the top and bottom sensor plates. These surfaces should not be worn, scratched, or discolored.
- 6. Dampen a lint-free cloth with 99% isopropyl alcohol. Make sure the cloth is not soaked so much that alcohol will drip from it into the acceptor. Wipe the inside of the note path. Make sure to clean pressure wheels on top, belts, windows and gray-scale plastic. After exposed portion of belts are cleaned, rotate large black gear on rear of acceptor to expose the portion of the belts that have not been cleaned and repeat cleaning until all of belts are clean.
- 7. Locate the other note sensor sets in the top and bottom sensor plates. Use a cotton swab moistened with alcohol the sensors if required.
- 8. Routine lubrication of this product is not required.

#### NOTE:

#### Do not clean small round sensors unless a film or dirt is visible on the lens

#### ARDAC WACS-4 Eagle 77x200 Series Using Cleaning Card Mode

A cleaning card can be used for a quick cleaning where only the belts and pressure wheels need to be cleaned. There is a special mode set using dipswitches and a 49x315 presoaked cleaning card. It is recommended that the acceptor be inspected for dirty or damaged components in the note path. Use of a cleaning card should not replace routine inspection of the note path by opening acceptor and inspecting the belts, wheels, windows and levers for proper operation.

- 1. Setting switches on the micro board enters the cleaning card mode. (See switch setting table in section 1)
- 2. Set unit into cleaning card mode according to switch settings in section 1.
- 3. Install unit into host machine and apply power.
- 4. Wait for stacker to cycle out and back two times.
- 5. Insert Money Controls 49X315 cleaning card while holding end of cleaning card firmly.
- 6. The motors should run for approximately 6 seconds.
- 7. Do not allow the entire card to be pulled inside machine. (The belts should be moving while card is held stationary)
- 8. If the cleaning card does accidentally slip into the machine, it will be returned to you.
- 9. The card should be inserted in all four directions to assure adequate cleaning of belts. (It is normal to see black marks on the cleaning card from the dirt on the acceptor belts.)
- 10. After running the cleaning card, open the unit and wipe the note path with a cloth to clear any remaining debris from the note path. (Dampen cloth with alcohol if required to remove foreign material)
- 11. After cleaning, turn cleaning card mode off with the DIPswitches.

# 6

**ARDAC-2 & Diagnostic Interface** 

#### Introduction

The DB-25 interface connector provides interface to the WACS system communication lines. This interface is used by the host machine and can also be used to run the acceptor on a test bench with a computer running a host simulator program.

#### Description

The WACS system should be connected as illustrated below for bench operation:

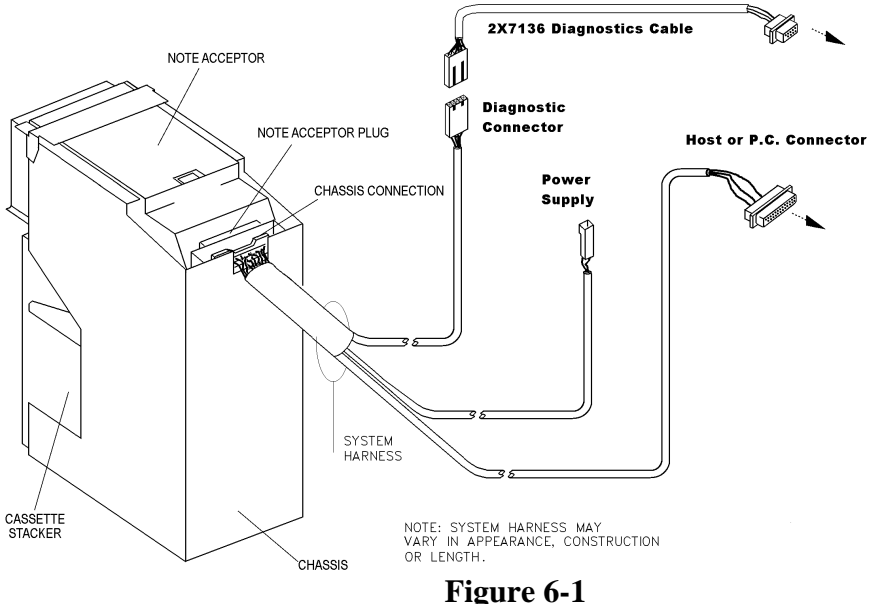

ARDAC-2 Host Simulator Connections

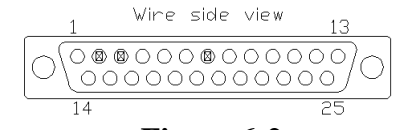

Figure 6-2 DB-25F Communications connector pin-out

#### **Communications Parameters**

While the computer's serial port may support a variety of parameters, the Money Controls ARDAC-2 CAPS interface board supports only those parameters detailed as the Diagnostic Communications Parameters in the Specifications table of Section 1, Description and Specifications. Make sure the simulator software sets the computer's serial port for the specified parameters.

The 5 pin diagnostic connector connects the WACS4 and the computer using a special 2x7136 diagnostics cable as illustrated below:

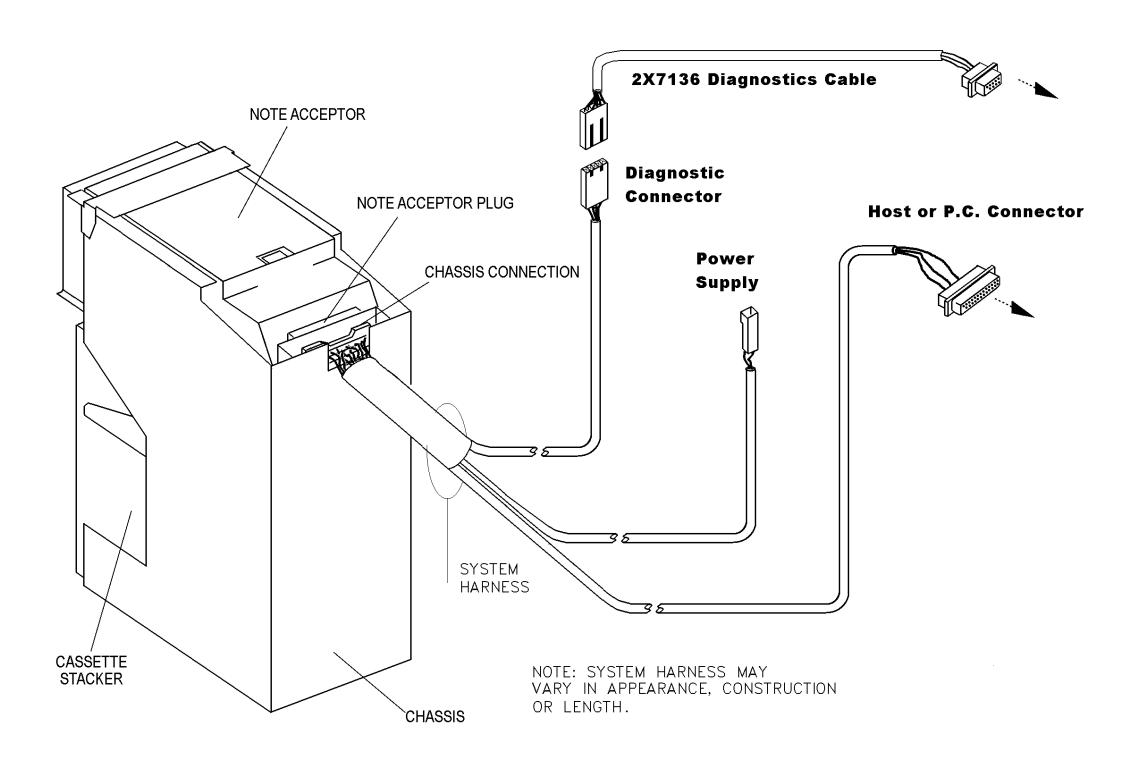

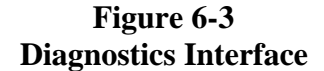

#### ARDAC WACS-4 Eagle 77x200 Series Bench Mode using Diagnostic Connector

- 1. The diagnostics or "Bench" mode on a WACS-4 can only be accessed by connecting a 2X7136 interface cable to the black 5 pin connector on the chassis as shown in Fig. 4-2.
- 2. A serial communications program such as Windows Hyper Terminal<sup>™</sup> set to 19,200 baud, odd parity, 8 data bits and one stop bit should be used to access the diagnostics mode. After the WACS4 completes power-up, start Diagnostic (Bench) mode by hitting <ESC> <ESC> <ESC> <ENTER> A screen similar to the following should appear:

```
World Acceptor/Cassette System: (Copyright (c) 2000 Ardac Inc.)
Model: 88x3333
Firmware PN: 57x2000.07-045.08.04
Country: England/Scotland
checksum = C8E1
Bench mode: ENABLED
CAPS mode: DISABLED
AutoCalibration: DISABLED
Data dump( 44 ): DISABLED
Memory Compare OK
Ardac OS>>>
```

#### **Bench Mode Operations using Diagnostic Connector**

With Diagnostics mode enabled, the technician can operate the System directly from the P.C. keyboard. The Host software will monitor and control:

- Monitoring Note Acceptance
- Calling Up Calibration Voltages
- Controlling the note transport motor
- Controlling the stacker drive motor
- Data gathering
- Auto Calibrate Mode
- Read and clear Smart Cassette data (If smart option is installed.)

The CAPS and data dump modes are for factory use.

Specification and Adjustment Manual

ARDAC WACS-4 Eagle 77x200 Series <ESC> <ESC> <ESC> <ESC> <ENTER> = Enter Diagnostics Mode ACAL = Density auto calibration mode C = caps dump D = data dump M = Mag calibration P = previous note caps dump R = register dump Q = quick note caps dump S = number of points per note V = auto zero voltage dump Y = Read Smart Cassette data (If smart option is installed.) 1 = toggle transport forward 2 = toggle transport reverse 3 = toggle stacker forward 4 = toggle stacker reverse 5 = toggle stacker cycle 6 = toggle TNT act/deactivate ? = this display

Ardac OS>>>

### Table 4-2Diagnostic Control Keys

#### ARDAC WACS-4 Eagle 77x200 Series **To Show Calibration Voltages:**

After communications are established and the acceptor has been enabled, press the V key. A display similar to the one below will appear on the computer display.

Ardac OS>>> V

Top Vis Voltage = 1.99 Volts (102) ee pot: 21/31 Top IR Voltage = 1.95 Volts (100) ee pot: 19/31 Bottom Vis Voltage = 2.08 Volts (107) ee pot: 19/31 Bottom IR Voltage = 2.07 Volts (106) ee pot: 22/31 Left Front Voltage = 4.70 Volts (target=4.72 V) DAC Setup = 100/255 Right Front Voltage = 4.72 Volts (target=4.72 V) DAC Setup = 113/255 IR Density Voltage = 4.72 Volts (target=4.72 V) DAC Setup = 224/255 Red Density Voltage = 4.72 Volts (target=4.72 V) DAC Setup = 119/255 String Detect Voltage = 2.34 Volts (target=2.34 V) DAC Setup = 128/255 IR Density Calibration: Slope=050, Diffusion Offset=+0.17, Cal Open V=4.88 Red Density Calibration: Slope=097, Diffusion Offset=-0.31, Cal Open V=4.72

\*\*\*\*\* CALIBRATION PASSED \*\*\*\*\*\*

PRESS <ENTER> TO CONTINUE... Current Mag Gain Value = 23 DIP Switch1: 1 2 3 4 5 6 7 8 off off off off off off off off DIP Switch2: 1 2 3 4 5 6 7 8 off off off on off on off off Note present front :UNcovered

Rear clear :UNcovered Note present back :UNcovered

Stacker Home Stacker Installed

Table 4-3Acceptor Voltage display

#### ARDAC WACS-4 Eagle 77x200 Series **To Show Smart Cassette Data:**

After communications are established and the acceptor has been enabled, press the "Y" key. A display similar to the one below will appear on the computer display.

Y Chassis SN = 01 3e 1b 52 07 00 00 6a

There can be as many as 4 records stored in the cassette memory. The data displayed above can be broken down as follows:

- 1. The first line showing the chassis SN is the electronic serial number stored in the chassis memory button.
- 2. The VEND [1-16] will show how many of each denomination has been stacked in the cash box since the last time the memory was cleared. The first character is the lowest denomination, the second character is the second lowest denomination. This is repeated up to the highest denomination. 16 locations are allocated but generally, not all locations are required since most countries do not have 16 denominations.
- 3. The Correlation reject count shows how many notes were rejected because they could not be recognized.
- 4. The note handling reject count shows how many notes were rejected due to poor insertion or handling.
- 5. The tamper count shows how many times the acceptor saw a condition that appeared to be attempted tampering with the note acceptor.
- 6. The Acceptor jam count shows how many times the acceptor detected a note jam.
- 7. The Time since record started shows how long it has been since that cassette was either:
  - A. Cleared by docking station or computer
  - B. Installed into a chassis with a different serial number

# 7

## Recommended Spare Parts And Diagrams

#### Introduction

This section provides service, repair, and recommended spare parts information. The parts diagrams listed in Table 7-1 may be ordered from the Money Controls Service Department. The Money Controls address, phone, and fax numbers are provided in the front of this manual.

#### **Service and Replacement Parts Manual**

The comprehensive Service And Replacement Parts Manual covers all models of WACS and WA/CS systems. The manual is a supplement to this Service and Adjustment Manual. Refer to it when ordering service and replacement parts. The diagrams and parts lists of the manual cover:

- WACS Acceptor Parts
- WACS Stacker Parts
- WACS Chassis Parts

To order this manual, contact the Money Controls Service Department.

#### **Spare Parts Recommendation**

A list of recommended spare parts is provided in Table 7-1. This list includes only the spares for the System listed. To obtain quantity recommendations and current pricing, contact the Money Controls Service Department.

#### **Board Locations**

The printed circuit boards, which control the system, are located in the acceptor. The board locations are illustrated in Figure 7-1.

#### **Bottom Sensor Board**

The bottom sensor board is located in the inside of the note acceptor, immediately beneath and parallel to the note path.

44X497 Rev. 2 07/08/02

#### **Top Sensor Board**

The top sensor board is located within the lid of the acceptor. The top cover must be removed to gain access to this board.

#### **Motor Driver Board**

The motor driver board is located inside the note acceptor, on the right side of the acceptor (the side containing the motors and drive gears).

#### **Microprocessor Board**

The microprocessor board is located inside the note acceptor, on the left side of the acceptor.

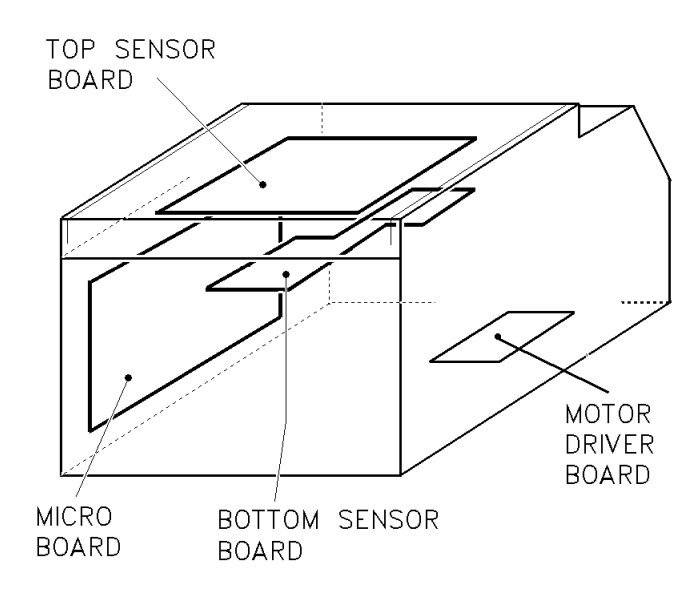

Figure 7-1 Circuit board Locations

Specification and Adjustment Manual

| Part Description                  | Part/Drawing Number |
|-----------------------------------|---------------------|
| System (International)            | 77x200              |
| Non-Smart Chassis                 | 2x7096              |
| Non-Smart Chassis Harness         | 2x7095              |
| Stacker (Metal)                   | 48x828              |
| Stacker (Plastic)                 | 48x862              |
| Acceptor (International)          | 88x3333             |
| Acceptor Internal Harness         | 2x7094              |
| Micro PCB (EPROM / FLASH Inside)  | 2x7057-1            |
| Micro PCB (EPROM / FLASH Outside) | 2x7056-1            |
| Top Sensor PCB (International)    | 2x6552              |
| Top TNT (International)           | 2x2587-30           |
| Top TNT (United States)           | 2x2587-32           |
| Bottom Sensor PCB (International) | 2x6553              |
| Bottom TNT (International)        | 2x2587-31           |
| Bottom TNT (United States)        | 2x2587-33           |
| Motor Driver PCB Assembly         | 2x6794              |
| Stacker Punch Coupler Gear        | 18x116              |
| Stacker Home Sensor (PS5042)      | 56x544              |
| Stacker Home L.E.D. P.C. BD.      | 2x6232              |
| Stacker Drive Assembly            | 2x6793              |
| Stacker Assembly Motor Encoder    | 2x6582              |
| Stacker Motor                     | 2x6375              |
| Transport Drive Assembly          | 2x6792              |
| Transport Assembly Motor Encoder  | 2x6791              |
| Transport Motor                   | 2x6776              |
| LED                               | 56x146              |
| LED - Red - Super Bright          | 68x5                |
| Belt                              | 29x172              |

| Table 7-1 Spa | are Parts List |
|---------------|----------------|
|---------------|----------------|

Specification and Adjustment Manual

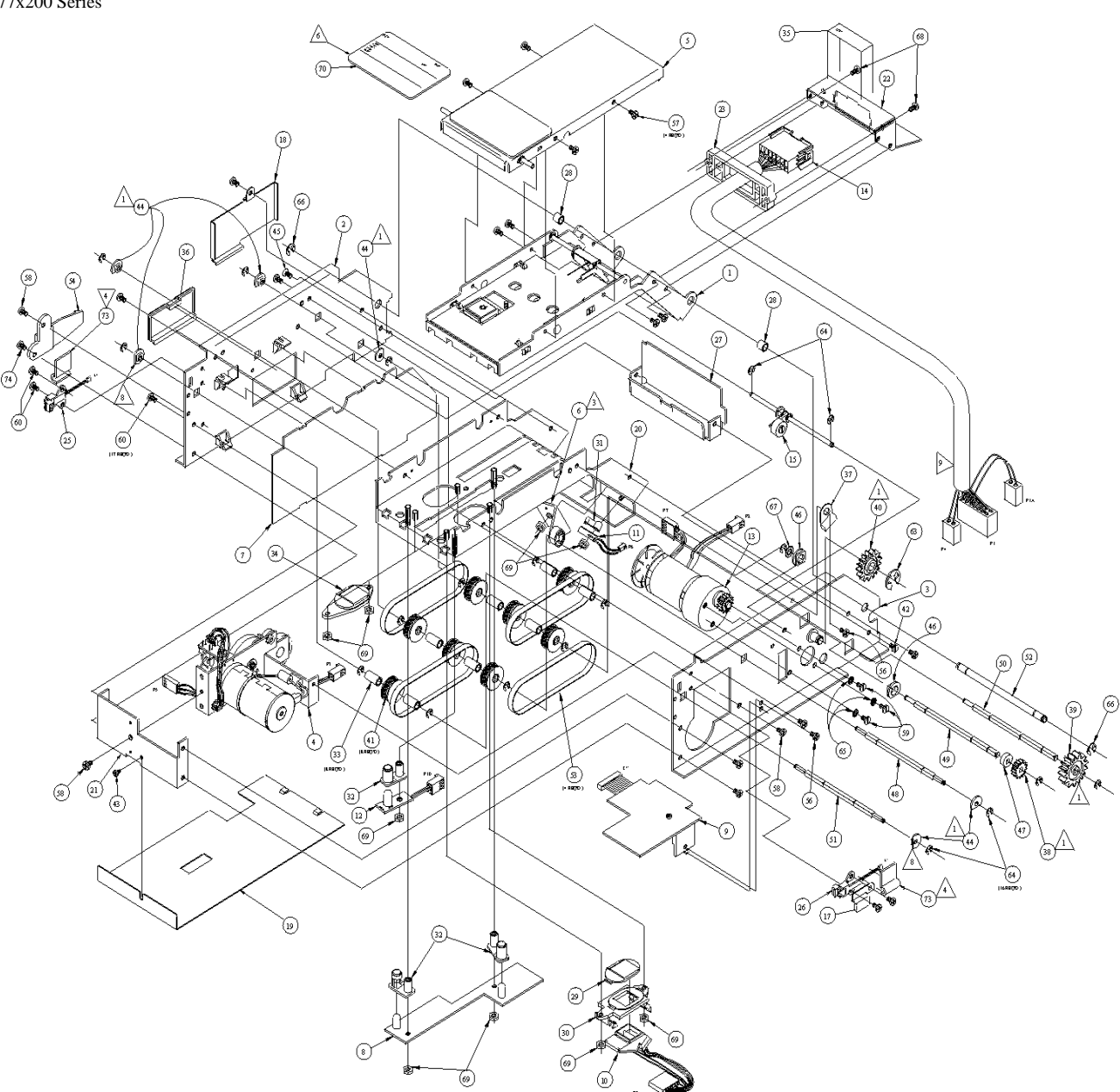

Figure 7-2 Exploded view

ITEM PART#

#### MONEY CONTROLS INCORPORATED 88X3333, 34, 39, 44 SERIES PARTS LIST

DESCRIPTION

#### #1 TOP SENSOR PLATE 02X6807 02X2587-0030 TOP TNT HEAD (NON U.S. UNITS) 02X2587-0032 TOP TNT HEAD (U.S. UNITS) NOTE PRESENT DETECTOR 02X6282 02X6385 **IDLER WHEEL** TOP SENSOR P.C. BOARD 02X6552-0002 02X6554 FRONT IDLER WHEEL 11X2144 REAR CLEAR 20X0808 **REAR CLEAR ACTUATOR SHAFT** REAR CLEAR SPRING 33X0260 56X0546 PHOTOTRANSISTOR 68X0002 PHOTODIODE #2 02X7040 SIDE PLATE L.H. #3 02X6587 SIDE PLATE R.H. #4 02X6793 STACKER DRIVE BRACKET 02X6381 PUNCH GEAR LEVER 02X6582 CHOPPER SENSOR STACKER MOTOR 02X6953 11X2235 STACKER DRIVE BRACKET 16X0045 **O-RING** 17X0684-0001 CHOPPER DISC 18X0113 COMBINATION GEAR 18X0116 PUNCH COUPLER GEAR GEAR PIVOT STUD 20X0804 #5 TOP COVER 02X6382 11X2131 COVER 20X0805 FRONT LATCH ROD 33X0259 LATCH SPRING #6 02X6392 BELT TENSION ANGLE WHEEL MOUNTING BRACKET 11X2130 17X0990 ROLLER BACK-UP 20X0796 WHEEL STUD #7 02X7056-1 MICRO BOARD BOTTOM SENSOR P.C. BOARD #8 02X6553 #9 02X6637 MOTOR DRIVER P.C. BOARD 02X2587-0031 TNT HEAD BOTTOM (NON U.S. UNITS) #10 44X497 Rev. 2 07/08/02 7-5

Specification and Adjustment Manual

| 0 Seri | ies  |                                                                |                                                                                                    |
|--------|------|----------------------------------------------------------------|----------------------------------------------------------------------------------------------------|
| ŧ      | # 11 | 02X2587-0033<br>02X6514<br>02X6513<br>56X0146                  | NT HEAD BOTTOM (U.S. UNITS)<br>REAR NOTE PRESENT LED<br>HARNESS<br>LED                                                     |
| ŧ      | # 12 | 02X6592<br>02X6423<br>68X0005                                  | FRONT LED BOARD<br>HARNESS<br>RED LED                                                                                      |
| ŧ      | # 13 | 02X6792<br>02X6776<br>02X6791<br>11X2225<br>17X1566<br>18X0114 | DRIVE MOTOR & TACH<br>TRANSPORT MOTOR<br>TACH<br>CHOPPER MOUNTING BRACKET<br>CHOPPER DISC 7 INTERRUPT<br>MOTOR OUTPUT GEAR |
| #      | # 14 | 02X7094                                                        | INTERNAL HARNESS                                                                                                    |
| #      | # 15 | 02X6478                                                        | MAG PRESSURE LEVER & WHEEL                                                                                                 |
|        |      | 09X1216<br>17X1388                                             | PRESSURE LEVER L.H.<br>MAG PRESSURE WHEEL                                                                                  |
| #      | # 17 | 12X991                                                         | STING SENSOR COVER                                                                                                    |
| #      | #18  | 17X1415                                                        | RIBBON CABLE COVER                                                                                                    |
| 4      | # 19 | 11X2318                                                        | BOTTOM COVER                                                                                                    |
| #      | # 20 | 02X6811                                                        | BOTTOM SENSOR PLATE W/SIDE CUTOUTS                                                                                         |
| #      | # 21 | 11X2134                                                        | FRONT BRACET                                                                                                    |
| \$     | # 22 | 11X2126                                                        | REAR COVER                                                                                                    |
| #      | # 23 | 17X1611                                                        | CONNECTOR BRACKET                                                                                                    |
| #      | # 25 | 02X6585                                                        | STRINGING SENSOR MOUNT L.H.                                                                                                |
| #      | # 26 | 02X6586                                                        | STRINGING SENSOR MOUNT R.H.                                                                                                |
| #      | # 26 | 02X7067                                                        | RIGHT STRING SENSOR ASSEMBLY                                                                                               |
| 4      | # 27 | 2X6539                                                         | REAR TOP SENSOR PLATE                                                                                                    |
| 4      | # 28 | 17X1359                                                        | SPACER                                                                                                    |
| 4      | # 29 | 17X1349                                                        | WINDOW                                                                                                    |
| #      | # 30 | 17X1351                                                        | TNT SNAP MOUNT                                                                                                    |

44X497 Rev. 2 07/08/02

7-6

| ARDAC WACS-4 Eagle |
|--------------------|
| 77x200 Series      |

Specification and Adjustment Manual

| S | eries<br># 31 | 17X0874  | EMITTER/SENSOR PCB MOUNT                |
|---|---------------|----------|-----------------------------------------|
|   | # 32          | 17X1340  | LED COVER                               |
|   | # 33          | 17X1346  | PULLEY SPACER                           |
|   | # 34          | 17X1350  | GRAY SCALE                              |
|   | # 35          | 80X1135  | LABEL 12 TO 24VDC                       |
|   | # 36          | 17X1792  | EPROM COVER                             |
|   | # 37          | 17X1858  | CABLE CLAMP                             |
|   | # 38          | 18X0111  | DRIVE GEAR                              |
|   | # 39          | 18X0115  | DRIVE GEAR                              |
|   | # 40          | 18X0112  | INTERMEDIATE IDLER GEAR                 |
|   | # 41          | 18X0117  | PULLEY                                  |
|   | # 42          | 30X244-3 | #4-40X.19 W.W.H.S.T.S                   |
|   | # 43          | 30X341   | #4-40 .197 P.H.ES-FORM PHILLIPS         |
|   | # 44          | 19X005   | BEARING                                 |
|   | # 45          | 30X52    | #4-4- X.19 F.H.M.S.                     |
|   | # 46          | 19X6     | BEARING                                 |
|   | # 47          | 20X0811  | DRIVE SHAFT BUSHING                     |
|   | # 48          | 20X0802  | DRIVE SHAFT                             |
|   | # 49          | 20X0800  | DRIVE SHAFT                             |
|   | #50           | 20X779   | REAR DRIVE SHAFT                        |
|   | #51           | 20X801   | FRONT DRIVE SHAFT                       |
|   | # 52          | 20X0807  | PIVOT ROD                               |
|   | # 53          | 29X0172  | BELT                                    |
|   | # 54          | 17X1411  | ACCEPTOR LATCH                          |
|   | #56           | 30X382   | #4-40 X .25 P.H.M.S PHILLIPS W EXT SEMS |
|   | #57           | 30X95    | #4-40 X .120 P.H.M.S                    |

44X497 Rev. 2 07/08/02

7-7

| ARDAC WACS-4 I | Eagle     | Specification and Adjustment Manual   |
|----------------|-----------|---------------------------------------|
| #58            | 30X276    | #6-32 X .19 P.H.M.S INT SEMS PHILLIPS |
| #59            | 30X363    | M3 6MM LG. P.H.MS. PHILLIPS           |
| #60            | 30X370    | #4-40 X .19 P.H.M.S. W/SEMS PHILLIPS  |
| #61            | 37X28     | FISH PAPER INSULATOR, RIBBON CABLE    |
| #62            | 85X8      | LUBRIPLATE                            |
| #63            | 31X9      | WALDES RING (.25 SHAFT)               |
| #64            | 31X18     | WALDES RING (.125 SHAFT)              |
| #65            | 31X52     | BELLVILLE SPRING WASHER               |
| #66            | 31X36     | WALDES RING (.187 SHAFT)              |
| #67            | 31X96     | TEFLON WASHER .187 I.D.               |
| #68            | 30X195    | #6-32 X .44 P.H.S.T. PHILLIPS H.L.    |
| #69            | #4-40     | SMALL PATTERN HEX NUT                 |
| #70            | 80X36-11  | PART AND SERIAL NUMBER LABEL          |
| #73            | 17X1311-2 | WIRE CLIP                             |
| #74            | 30X366    | #4-40 X .25 P.H.M.S. PHILLIPS         |
| #75            | 17X167    | CABLE TIE                             |

## **8** GATHERING NOTE DATA USING THE WACS4 SYSTEM

#### NOTE

This procedure, and the data extracted using this procedure, is confidential.

#### Introduction

When gathering note data, the instructions in this addendum supersede those in Chapter 4, System Diagnostics, and Chapter 7, CAPS Interface.

Equipment and Software Required For Data Grabber Operations.

This procedure describes how to gather note data and requires the following items:

- 1. IBM-compatible personal computer (PC), 80386 or better, running at least 16MHz.
- 2. This PC must have one available serial (COM) port capable of running at 19,200 baud.
- 3. Serial communications software, which can log incoming serial data directly to a file. The commercial software Windows Hyper Terminal<sup>™</sup> provided with Windows is recommended, but any communications or terminal software, which can log data to disk, may be used.
- 4. A Money Controls WACS4 Note Acceptor with standard chassis, as illustrated in Figure A-1. The WACS4 includes the note acceptor, stacker and chassis with harness.
- 5. Currency from the country to be programmed..
- 6. Optional: To connect the 25-pin, male D-shell connector of the chassis to the PC serial port a combination of the following may be required:
  - RS232 extension cable
  - Female-to-female adapter plug or cable (gender changer)
  - 25-to-9-pin adapter plug or cable

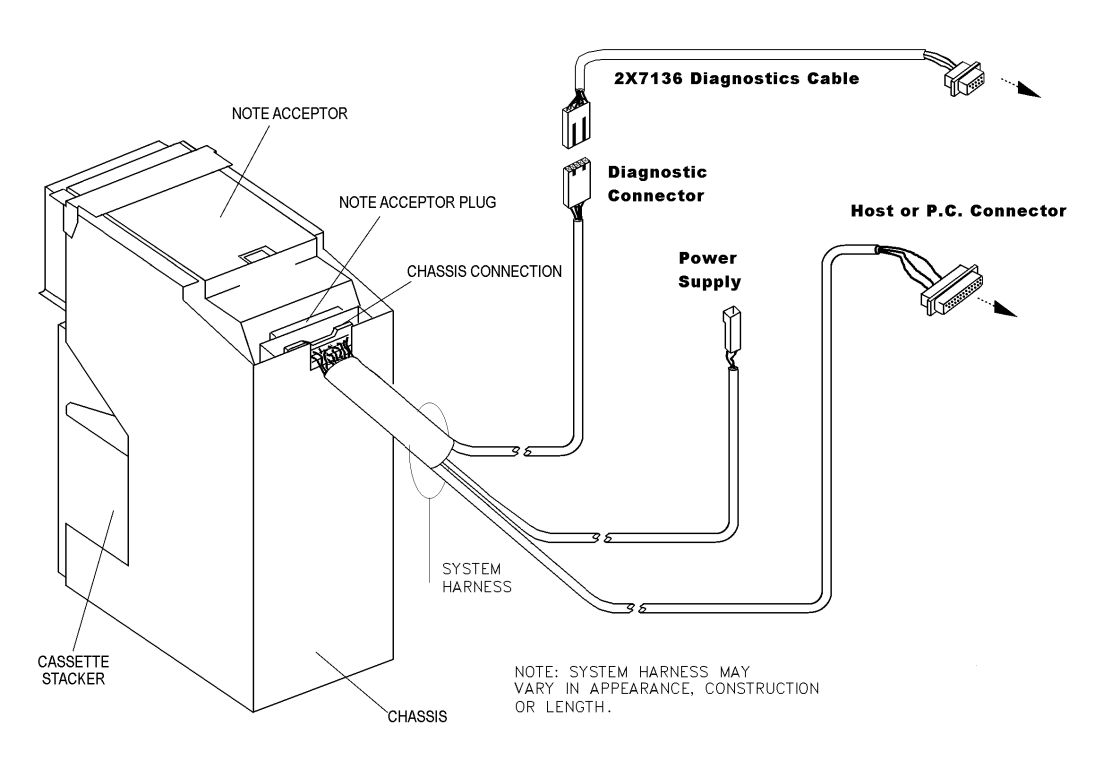

Figure 8-1

#### Setting Up the System

- 1. Turn off power to the WACS4 System.
- 2. Refer to Figure 8-1, and connect the 5-pin connector of the WACS4 harness to the 2x7136 diagnostic connector and the other end of the 2x7136 cable to the computer serial port.

Specification and Adjustment Manual

#### ARDAC WACS-4 Eagle 77x200 Series **How To Gather Data**

- 1. If not already done, perform setup procedures described above.
- 2. Apply power to the PC. Use a terminal emulation program such as Windows Hyper Terminal<sup>™</sup> set to the communications parameters of:

19,200 baud Odd parity 8 Data bits 1 stop bit

- 3. Apply power to the WACS4 System. Wait for the system to completely cycle the stacker. It should cycle within 5 to 12 seconds of power up.
- 4. Type <ESC><ESC> <ENTER> to enter diagnostics mode.
- 5. Type <D> until DATA DUMP(XX): AFTER MATH displays on the PC monitor.
- 6. Type <S> until DATA DUMP(44): AFTER MATH displays on the PC monitor.
- 7. Using the terminal emulation program on the PC, open a log file.
- 8. The log file can have no more than 8 characters, with no more that 3 characters in the extension. The 8 characters should contain information on the denomination, direction, and any other pertinent information regarding the note such as an alternate printing or justification of the data grab. The 3 characters can contain information regarding the acceptor used, such as unit number one of three used, or the last three digits of the unit serial number.
- 9. Run notes through the acceptor. As each note passes through the acceptor, note data is collected in the log file on the PC.
  - Notes must be run with their proper note guide for the note width. Run notes center, left, and right justified within that note guide track.
  - Notes should be run in all 4 directions of insertion with a separate log file for each direction and for each denomination.
  - For example: A set of 100 sample \$5 notes will create four data files, one for each direction. Running an additional set of 100 sample \$10 notes will generate four additional files. These two runs will generate a total of eight data files.

Notes inserted in the Face-Up direction with the top of the note to the right will be called "Up-Right". If the note inserted is a \$5 bill, justified to the left of the note guide, face-up, top-right, the file should be named 5UR.LFT where 5 is the denomination, UR is for UP-RIGHT and .LFT is for left justified.

10. For further information or assistance in gathering note data, contact:

Money Controls at (001) 440-946-3000.
ARDAC WACS-4 Eagle 77x200 Series

Specification and Adjustment Manual

ARDAC WACS-4 Eagle 77x200 Series

# 9

## **Cassette Docking Station System**

#### **TABLE OF CONTENTS**

| Introduction                                           | 9-1 |  |  |  |  |
|--------------------------------------------------------|-----|--|--|--|--|
| Cassette Docking Station System Components             | 9-1 |  |  |  |  |
| Docking Station Software                               | 9-2 |  |  |  |  |
| Installation Software                                  | 9-2 |  |  |  |  |
| Operating Software                                     | 9-2 |  |  |  |  |
| Replacement of Microprocessor EPROM                    | 9-3 |  |  |  |  |
| Installation Connections                               | 9-4 |  |  |  |  |
| RS485 Interface Cable and Connections                  | 9-4 |  |  |  |  |
| Chain of Stations and Chain Terminator                 | 9-4 |  |  |  |  |
| Station Address DIP Switch Settings                    | 9-4 |  |  |  |  |
| Installation of Docking Station Host Software          | 9-4 |  |  |  |  |
| Initial Set-Up: The Chassis Number to Game ID Map      | 9-5 |  |  |  |  |
| Chassis Number to Game ID Mapping Procedure            | 9-6 |  |  |  |  |
| Revising The Chassis to Game ID Map                    | 9-7 |  |  |  |  |
| Docking Station System Host Computer- Normal Operation | 9-7 |  |  |  |  |
| Docking Station(s) - Normal Operation                  |     |  |  |  |  |
| Micro Soft Excel Macro                                 | 9-9 |  |  |  |  |
|                                                        |     |  |  |  |  |

#### Introduction

The Cassette Docking Station System is part of the overall Money Controls IBA4 Smart Cassette System. The Docking Stations download data from the Smart Cassette memories and transfer that data into the Docking Station System's Host Computer. Software in this computer puts the data into a database format that can be used by data analysis programs.

#### **Cassette Docking Station System Components**

The following components are illustrated in Figure B-1.

- Smart Cassette Stacker with Built-In Memory
- Cassette Docking Station
- Docking Station Power Supply Transformer
- RS485 Compatible Host Interface Cable with Integral Current Loop Interface Board (2x6844)
- RS485 Multi-Drop Compatible Connecting Cables (between docking stations)

44X497 Rev. 2 07/08/02

-

\*MSDOS Compatible Personal Computer as the Docking Station Host Computer.

The Docking Station Host Computer, its maintenance, security and backup are the responsibility of the end user. For proper operation of the docking stations, the host computer must have the following minimum parameters:

- 486 or Higher Processor
- 8Mg or More Ram
- Serial Port Compatible with 9600 bps or greater
- VGA or Higher Monitor and Graphics Board
- One 3.5 (1.44Mb) floppy drive
- Windows 95 or Higher Operating System
- Microsoft Excel, Version 5.0 or Higher

#### **Docking Station Software**

Money Controls provides two software packages for running the Cassette Docking Station System: Installation Software and Operating Software.

#### **Installation Software**

This software is used only when the system is first installed.

Cassette Mapping Host Software

| 59x108                    | (C:\Ardac\MAP\MAP.EXE)<br>This is an installation program that operates the system during<br>initial set-up and mapping. |                                                                                                    |  |  |  |  |  |
|---------------------------|----------------------------------------------------------------------------------------------------|----------------------------------------------------------------------------------------------------|--|--|--|--|--|
| Microsoft Excel Mapping   | Macro                                                                                                    | 59x109 (C:\Ardac\MAP\MAP.XLS)<br>This is an Excel macro created by Money Controls to automatically<br>map the Money Controls assigned Chassis Numbers to the customer<br>assigned game numbers (or names). |  |  |  |  |  |
| <b>Operating Software</b> |                                                                                                    |                                                                                                    |  |  |  |  |  |
| Casasta Dashina Usat Sa   | <u>Ctores</u>                                                                                                    | 50-106 (C) Arden UOST EVE)                                                                                                    |  |  |  |  |  |

| Cassette Docking Host Software | 59x106 (C:\Ardac\HOST.EXE)                                           |
|--------------------------------|----------------------------------------------------------------------|
|                                | This is a proprietary software program created by Money Controls to  |
|                                | operate the Docking Stations and build the Docking Station Database. |

| Microsoft Excel Report Macro. | 59x107 (C:\ARDAC\ARDAC.XLS)                                       |
|-------------------------------|-------------------------------------------------------------------|
|                               | This is an Excel Macro created by Money Controls to automatically |
|                               | manipulate and monitor data in the Docking Station Database.      |

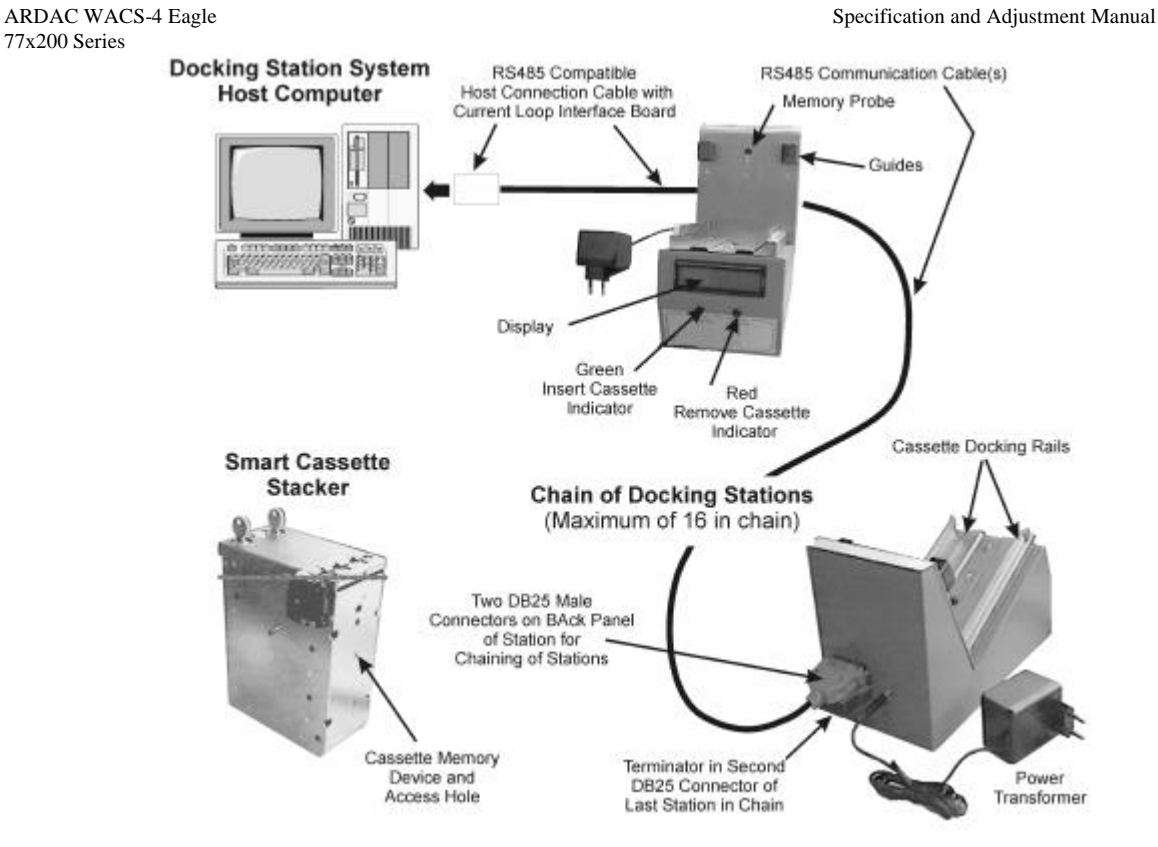

Figure B-1 Docking Station Connections

#### **Replacement of Microprocessor EPROM**

The Money Controls EPROM (57x752) installed in the Docking Station's Microprocessor board before shipment from the factory, has the latest version of the system firmware installed. If Money Controls upgrades the firmware, it may be necessary to replace the EPROM. When replacing the EPROM, observe the following precautions:

- Make sure all power is disconnected from the Docking Station..
  - Access the Microprocessor Board by removing the Guide Rails.
    - 1. Refer to Figure B-2. DO NOT remove the slotted screw.
    - 2. Remove the three hex head screws that attach the guide rails to the station base.
    - 3. Carefully lift the Guide Rails from the station base. Do not damage the ground wire attached to the Guide Rails.
- Use appropriate tools for removal and replacement of the EPROM.
- Position the new EPROM in the socket as shown in Figure B-3. Make sure the notch matches the silk screen on the board.
- Being careful to prevent bending of- and damage to- the EPROM pins, press the EPROM into its socket until it seats firmly.
- Re-install the Guide Rails onto the station base.

\_

|     |    |     |     |     |     |     | 0   |     |     |     |     | 0   |     |     |     |     |
|-----|----|-----|-----|-----|-----|-----|-----|-----|-----|-----|-----|-----|-----|-----|-----|-----|
|     | 0  | 1   | 2   | 3*  | 4   | 5   | 6   | 7   | 8   | 9   | 10  | 11  | 12  | 13  | 15  | 15  |
| Sw1 | ON | OFF | ON  | OFF | ON  | OFF | ON  | OFF | ON  | OFF | ON  | OFF | ON  | OFF | ON  | OFF |
| Sw2 | ON | ON  | OFF | OFF | ON  | ON  | OFF | OFF | ON  | ON  | OFF | OFF | ON  | ON  | OFF | OFF |
| Sw3 | ON | ON  | ON  | ON  | OFF | OFF | OFF | OFF | ON  | ON  | ON  | ON  | OFF | OFF | OFF | OFF |
| Sw4 | ON | ON  | ON  | ON  | ON  | ON  | ON  | ON  | OFF | OFF | OFF | OFF | OFF | OFF | OFF | OFF |
|     |    |     |     | -   |     |     | •   |     |     |     |     |     |     |     |     |     |

#### **Docking Station Address Settings**

#### **Installation Connections**

Hardware installation includes connecting all of the Docking Stations together with RS485 cables and connecting the System Host Computer to the chain of Docking Stations. Also plugging the computer power cable and each of the Docking Station transformers into a power source.

#### **RS485 Interface Cables and Connections**

Figure B-1 illustrates the RS485 cables connecting the Cassette Docking Stations and the Host computer. The Host Interface Cable (2x6844) which connects the Host Computer to the first Docking Station, includes an RS485 Current Loop Interface Board. This board has been completely prepared at the factory and needs no additional setup or adjustment. As illustrated, each station has two DB25 connectors to facilitate linking a chain of up to 16 Docking Stations to the Host.

#### **Chain of Stations and Chain Terminator**

All docking stations are identical. The external features of each are illustrated in Figure B-1. Note that each station has two DB25 connectors. These enable connection of the docking station to the computer, and enable chaining of up to 16 stations on one computer. Dipswitch settings on the station's microprocessor board establish a unique address for each station. The last station in the chain must have a terminator installed in one of the DBA25 connectors.

The simplest Docking Station System consists of the Host Computer connected to one Docking Station. The Host Interface Cable connects the computer to the station input terminal and a terminator connects to the other station terminal.

#### **Station Address DIP Switch Settings**

Each docking station has a unique address assigned and set at the factory during manufacture. If it is necessary to reset or verify an address, refer to Figure B-3 and Table A-1. The Figure B-3 shows the location of the DIP Switch Bank on the Microprocessor Board and indicates the ON and OFF switch positions. Table 1 shows the DIP Switch combinations to set each of the sixteen addresses.

#### **Installation of Docking Station Host Software**

Prior to operation of the Docking Station System, the Microsoft Excel program and the Money Controls Docking Station System Software must be installed on the System Host Computer.

For a single station system, set docking station address to 3

Specification and Adjustment Manual

ARDAC WACS-4 Eagle 77x200 Series The Money Controls Docking Station Host Software Distribution Diskette contains the following files:

> MAP.EXE MAP.XLS HOST.EXE ARDAC.XLS

Copy all files from the distribution diskette to the Docking Station Host Computer's sub directory: C:\ardac.

#### Initial Set-Up: The Chassis Number to Game ID Map (C:\ardac\MAP\SMCAS.MAP)

The Mapping Procedure is performed only during initial installation of the Docking Station System. It creates a Chassis Number to Game ID Map in directory/file path C:\ardac\MAP\SMCAS.MAP. This map file is used by the HOST.EXE program to place both the Chassis Number and the associated Game ID into the database when downloading data from Smart Cassettes. Refer to Figure B-4:

- A. When the Money Controls chassis is manufactured, it is given a unique Smart Chassis ID Number. The chassis is then installed permanently in a specific game. When the cassette and acceptor modules are installed in the smart chassis, the acceptor reads the chassis number and downloads it to the cassette memory.
- B. The cassette memory contains the chassis number and the game activity data.
- C. When the cassette is placed in the Docking Station, the station uploads the chassis number and game data to the host computer. The host software program accesses the map file (SMCAS.MAP) and attaches the game ID to the data. In addition this game ID is sent to the Docking Station display for operator information.
- D. The host program can then place both the game ID and chassis number into the data base along with the game activity data.

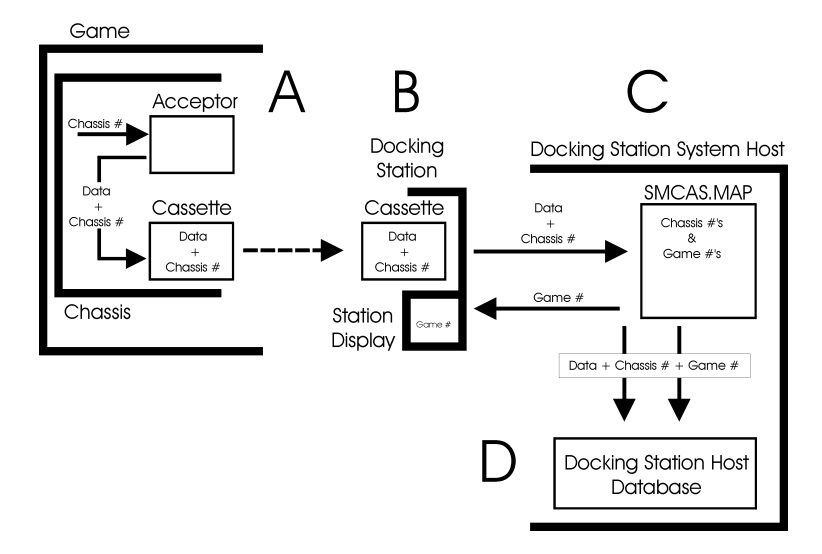

**Figure B-2 Docking Station Connection Scheme** 

44X497 Rev. 2 07/08/02

#### **Chassis Number to Game ID Mapping Procedure**

The following procedure covers the simplest Docking Station System: one Host Computer connected to one Docking Station. The mapping procedure can also be performed with a multiple docking station system.

#### NOTE

For the Docking Station System to create a useful database, this procedure MUST be performed before operating the games.

- 1. Prepare the Smart Cassette Stackers for the mapping procedure.
  - a. Prepare the Game ID labels to be attached to all Smart Chassis equipped games.

#### NOTE

### The acceptors must be installed in the chassis. When energized, the acceptor reads the chassis number and downloads it to the cassette memory.

- b. Power-up each game and install a Smart Cassette Stacker in each of the Smart Chassis. The acceptors read the Smart Chassis Serial Number and download it to each Smart Cassette Stacker memory.
- c. Place the appropriate game number label on each smart cassette.
- d. Remove all cassette stackers and take them to the Docking Station room.
- 2. Start the mapping program MAP.EXE on the Docking Station System Host Computer.
- 3. While the host system is running the MAP.EXE program, insert a cassette into the docking station.
- 4. When the system requests a Game ID, enter the Game ID as written on the label attached to the Cassette.
  - Do not enter blank spaces. If necessary, use the dash or underline character to indicate blank spaces.
  - After entering the Game ID, press the Enter key. The monitor displays a message specifying the cassette and game numbers entered into the map file.
  - Check that the numbers entered into the map file are correctly matched and typed. If a mistake or typo has been entered into the file, it can be corrected later.
  - Make a note of the correction(s) and make all changes to the map file (SMCAS.MAP) after completing Mapping Procedure.
- 5. After entering the game number wait for the red indicator to light. Check the station display window and verify that the game number in the window matches that on the label and in the monitor message.
- 6. Remove the cassette stacker from the docking station and remove the label from the cassette.
- Repeat this procedure for each Cassette Stacker brought to the Docking Station room.
  When all the Chassis Numbers have been mapped to their associated Game ID in the
- SMCAS.BLD file (directory C:\ardac\MAP\), exit the MAP.EXE program.
- 9. Run the Excel macro MAP.XLS to create the SMCAS.MAP file in directory C:\Ardac\MAP\.
- 10. After creating this file back it up on a floppy or other secure medium.

44X497 Rev. 2 07/08/02

#### **Revising The Chassis to Game ID Map (SMCAS.MAP)**

Corrections and revisions to the Chassis To Game Number Map can be made without repeating the Setup Procedure. The map file, SMCAS.MAP, is an ASCII text file that can be revised with any ASCII text editor. The directory path to the file is:

#### C:\ardac\MAP\SMCAS.MAP

After making all changes and corrections to this file, back it up on a floppy or other secure medium.

#### **Docking Station System Host Computer- Normal Operation (HOST.EXE)**

If the Docking Station System has been shutdown, apply power to all of the Docking station and the Host Computer. Start the Host Computer and start the Host.exe program. Most of the functions performed by the Money Controls Docking Station System Host Software are transparent to the user during Normal Operation.

- 1. At the beginning of each year, the program creates a directory for that year. For Example: C:\Ardac\1997
- 2. At the beginning of each day, the program creates a sub directory for that day under the current year directory.

For Example, the year/date created on September 25, 1997 is: C:\Ardac\1997\0925

- 3. The Docking System Host computer continuously polls the attached docking stations for data. When the station operator inserts a cassette into a docking station, the system begins an upload cycle.
- 4. Each time a docking station uploads smart cassette information to the host computer, the host software creates a new data file under the current year/date directory.

For Example, the fifth cassette upload creates: C:\Ardac\1997\0925\5

5. Once this file is created, the host program places the uploaded game and cassette information into the file, adding it to the database.

The operator of Docking System Host Computer monitors system operations through various messages sent to the computer display during normal operation.

The Docking Station operator sees none of this activity during normal operation. The operator sees and responds only to the indicators and displays of the individual docking stations. Refer to Docking Station(s) - Normal Operation

Specification and Adjustment Manual

#### ARDAC WACS-4 Eagle 77x200 Series **Docking Station(s) - Normal Operation**

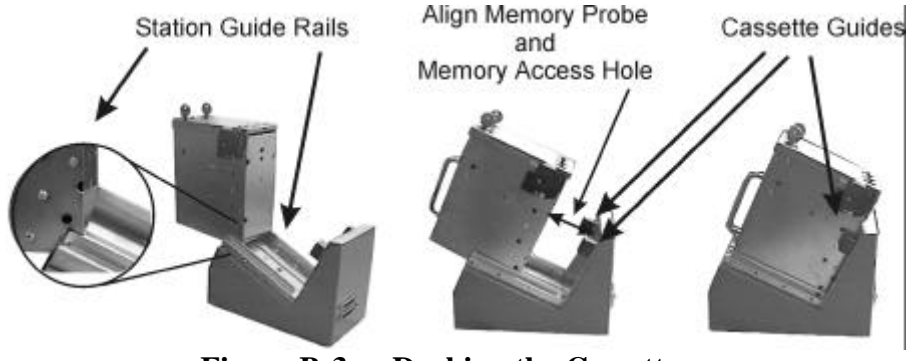

Figure B-3 Docking the Cassette

Operation of the Docking Station is fully automatic except for insertion and removal of Stacker Cassettes. The Red and Green lights on the Station Control Panels prompt the station operators to insert (green) and remove (red) the cassettes as the system software requires.

- 1. When the Green Indicator lights, place the Cassette on the guide rails as shown in Figure B-3. Slide it into the upload position shown. For proper upload to start, the cassette must:
  - Fit firmly between the guide rails.
  - Fit firmly between the guides.
  - Rest firmly against the station seat so the memory disk inside the cassette contacts the memory probe of the docking station.
- 2. When the Cassette is in the docking station, the Host computer automatically uploads the game information from cassette storage into the host computer data files.
- 3. The Red Indicator lights when the data transfer is complete. The Game ID is shown on the Station panel display.
- 4. Read and record the displayed Game ID. Then remove the Cassette from the station, count the money and/or perform any other locally required procedures.

#### ARDAC WACS-4 Eagle 77x200 Series Micro Soft Excel Macro

Once the Money Controls Docking Station System Host Software has placed data into the Docking System database, it can be accessed and analyzed by many means. Money Controls has created a Microsoft Excel spreadsheet macro to access and analyze the stored data.

Selecting the C:\Ardac.XLS file from the Windows95 Start Menu activates the Excel program and the Ardac macro.

1. When the macro starts, the operator is prompted for the year and date to be analyzed. To analyze the data collected on September 23, 1997, for example, the operator responds to the prompts:

| Input Directory Year: | 1997 |
|-----------------------|------|
| Input Directory Day:  | 0923 |

- 2. The macro reads all of the files in the C:\Ardac\1997\0923 directory into the Excel spreadsheet. Then it generates three reports for the day specified. These reports are displayed on the monitor and automatically saved to C:\Ardac\REPORTS\0923.XLS
  - a. The Report Worksheet provides analysis of the Drop for the day
  - b. The Diagnostic Worksheet provides analysis of diagnostic data (number of rejects, jams, etc.)
  - c. The Raw Data Worksheet provides the complete set of raw data in hex format (used for software analysis)